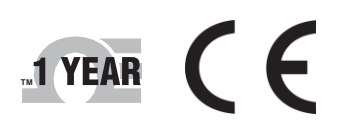

1

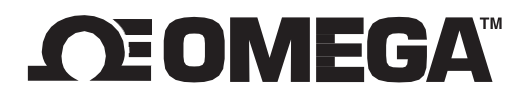

# User's Guide

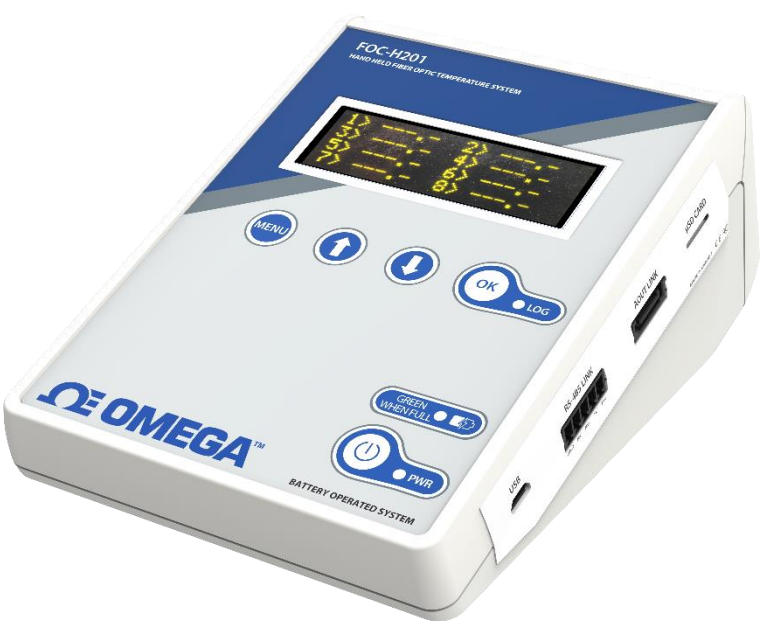

Shop Online at omega.com <u>e-mail: info@omega.com</u> For latest product manuals: <u>www.omegamanual.info</u>

**FOM-Series** Fiber Optic Monitor for Temperature Measurement

## 

#### omega.com info@omega.com

#### **Servicing North America:**

U.S.A. Omega Engineering, Inc. Headquarters: 800 Connecticut Ave. Suite 5N01, Norwalk, CT 06854 Toll-Free: 1-800-826-6342 (USA & Canada only) Customer Service: 1-800-622-2378 (USA & Canada only) Engineering Service: 1-800-872-9436 (USA & Canada only) Tel: (203) 359-1660 Fax: (203) 359-7700 e-mail: info@omega.com

The information contained in this document is believed to be correct, but OMEGA accepts no liability for any errors it contains and reserves the right to alter specifications without notice.

## TABLE OF CONTENTS

| 1 OME  | GA WARRANTY NOTICE                               | 5 |
|--------|--------------------------------------------------|---|
| 1.1    | Certifications                                   | 5 |
| 2 GET  | TING STARTED                                     | 7 |
| 2.1    | FOM-L201/H201 product specifications             | 8 |
| 2.2    | Calibration                                      | 9 |
| 3 UNP  | ACKING1                                          | 0 |
| 4 QUIO | CK Introduction1                                 | 0 |
| 4.1    | Making your first measurements 1                 | 1 |
| 4.1.1  | Using the FOM-L201/H201                          | 1 |
| 4.1.2  | Logging temperature data on the microSD card     | 2 |
| 5 FOM  | I-L201/H201THERMOMETER HARDWARE REFERENCE1       | 3 |
| 5.1    | Display description                              | 3 |
| 5.1.1  | FOM-H201 battery charging status                 | 4 |
| 5.2    | Modbus port configuration                        | 4 |
| 5.3    | How to access the logged data1                   | 6 |
| 5.4    | Analog output module 1                           | 6 |
| 5.5    | Interpretation of "%" results                    | 7 |
| 6 OME  | GA FIBER OPTIC SENSING SOFTWARE DESCRIPTION1     | 7 |
| 6.1    | Installation and initial operation1              | 8 |
| 6.2    | Data mode (temperature acquisition)              | 0 |
| 6.2.1  | Logging data to a PC file2                       | 0 |
| 6.3    | Device configuration mode                        | 1 |
| 6.3.1  | SETUP tab                                        | 1 |
| 6.3.2  | CHANNELS tab                                     | 2 |
| 6.3.3  | COMMUNICATION tab                                | 2 |
| 6.3.4  | ANALOG OUTPUTS tab                               | 3 |
| 6.3.5  | Importing / Exporting instrument configurations2 | 3 |
| 6.4    | Downloading data files                           | 3 |
| 6.5    | Offline configurations                           | 4 |
| 6.6    | Firmware upgrade                                 | 4 |
| 7 MOE  | DBUS REGISTER TABLE                              | 6 |

#### Notice

Permanent damage may be done to the thermometer if the power supply connections are not done correctly. Only approved USB power supply modules should be used to operate this FOM-L201/H201 thermometer.

This product does not contain any user-serviceable parts. Opening this precision instrument will void its warranty and may disturb its factory calibration. Always seek servicing from Omega.

To assure cleanliness of the optical connector, keep the protection cap on unused connectors at all times.

Fiber optic probes and extension cables are fragile and will break if the bending radius becomes less than ~1 cm, even temporarily. Probe and extension cable breakages are not covered under the standard Omega warranty.

Most drawings and screenshots presented in this manual are given only for illustration purposes and are not necessarily presented to be easily readable (to save space). For more details, please refer to the applicable marketing materials (e.g., brochures, etc.) and software (e.g., Omega Fiber Optic Sensing).

The Omega products are CE marking certified.

This device complies with Part 15 of the FCC Rules. Operation is subject to the following two conditions: (1) this device may not cause harmful interference, and (2) this device must accept any interference received, including interference that may cause undesired operation.

## **1 OMEGA WARRANTY NOTICE**

Your FOM-L201/H201 units are guaranteed (Parts and Workmanship) for one full year from the date of purchase. Upon written notification of any defect, Omega will either repair or replace any faulty product or components thereof. A Return Authorization Number (RMA) must be obtained from Omega Inc. or authorized distributor prior to any merchandise return.

Due to the unique nature of the fiber optic probes that are used with this Omega transducer system, probes and extension cables are not guaranteed.

When using any electrical appliance, basic safety precautions should be followed, including the following:

- Do not operate in wet / damp environments
- Do not operate in explosive atmospheres
- Keep product surface dry and clean.

Always make sure all electrical installations are made in accordance with local authorities' regulations and laws.

| Test Name<br>Standards                                                                                  | Test Specifications                                                                                                    | Minimum<br>Performance<br>Criterion<br>Required | Results |
|----------------------------------------------------------------------------------------------------|----------------------------------------------------------------------------------------------------|-------------------------------------------------|---------|
| Conducted Emissions<br>FCC part 15 (2018) subpart B                                                     | Class A<br>150kHz-30MHz                                                                                                    | N/A                                             | Pass    |
| Radiated Emissions<br>FCC part 15 (2018) subpart B                                                      | Class A<br>30MHz-1GHz                                                                                                    | N/A                                             | Pass    |
| Conducted Emissions<br>CISPR11 (2015) A1 (2016)                                                         | Group 1 - class A<br>150kHz-30MHz                                                                                                    | N/A                                             | Pass    |
| Radiated Emissions<br>CISPR11 (2015) A1 (2016)                                                          | N/A                                                                                                    | Pass                                            |         |
| Conducted Emissions<br>ICES-003 (2016)                                                                  | Class A<br>150kHz-30MHz                                                                                                    | N/A                                             | Pass    |
| Radiated Emissions<br>ICES-003 (2016)                                                                   | Class A<br>30MHz-1GHz                                                                                                    | N/A                                             | Pass    |
| Electrostatic Discharge Immunity<br>IEC61000-4-2 (2008)                                                 | Contact: ±4kV<br>Air: ±2kV , ±4kV, ±8kV                                                                                                    | В                                               | Pass    |
| Radiated Electromagnetic Field Immunity<br>IEC61000-4-3 (2006)<br>A1 (2007) A2 (2010)                   | 80MHz-1000MHz: 10V/m<br>1.4GHz-2GHz: 3V/m<br>2GHz-2.7GHz: 1V/m                                                                                                    | А                                               | Pass    |
| Electrical Fast Transient Immunity<br>IEC61000-4-4 (2012)                                               | Power: ±2kV / 5kHz<br>I/O Ports: N/A<br>Communication Ports: N/A                                                                                                    | В                                               | Pass    |
| Surge Immunity<br>IEC61000-4-5 (2014)                                                                   | Power: ±2kV L-PE / ±1kV L-L<br>I/O Ports: N/A<br>Communication Ports: N/A                                                                                                    | В                                               | Pass    |
| Immunity to Conducted Disturbances,<br>Induced by Radio-Frequency Fields<br>IEC61000-4-6 (2013)         | Power: 3V<br>I/O Ports: N/A<br>Communication Ports: N/A                                                                                                    | А                                               | Pass    |
| Power Frequency Magnetic Field<br>Immunity<br>IEC61000-4-8 (2009)                                       | Continuous Field: 30A/m / 50Hz & 60Hz                                                                                                    | A                                               | Pass    |
| Voltage Dips, Short Interruptions and<br>Voltage Variation Immunity on AC Input<br>IEC61000-4-11 (2004) | Voltage dips:<br>0%Un during 1 cycle<br>40%Un during 10 cycles (at 50Hz)<br>40%Un during 12 cycles (at 60Hz)<br>70%Un during 25 cycles (at 50Hz)<br>70%Un during 30 cycles (at 60Hz)<br>Short interruptions:<br>0%Un during 250 cycles(at 50Hz) | B<br>B<br>C<br>C<br>C<br>C<br>C                 | Pass    |
|                                                                                                    | 0%Un during 250 cycles(at 50HZ)<br>0%Un during 300 cycles (at 60Hz)                                                                                                    | c                                               |         |

#### 1.1 Certifications

#### Safety

| Low Voltage Directive | IEC 61010-1 (2010) |
|-----------------------|--------------------|
|                       |                    |

#### Environmental

| Environm | ental protection | IEC 60529       | IP20 |
|----------|------------------|-----------------|------|
| RoHS     | RoHS Directive   | 2015/863/EU     |      |
|          | WEEE Directive   | 2012/19/20      |      |
| REACH    | REACH Directive  | CE No 1907/2006 |      |

The Omega products are CE marking certified.

This device complies with Part 15 of the FCC Rules. Operation is subject to the following two conditions: (1) this device may not cause harmful interference, and (2) this device must accept any interference received, including interference that may cause undesired operation.

Omega takes environmental matters very seriously. Therefore, all our products are compliant with the RoHS Directive 2015/863/EU and REACH Regulation CE No 1907/2006. Please contact us if you need to dispose of any products as per the WEEE Directive 2012/19/EU.

## **2 GETTING STARTED**

Your FOM-L201/H201 series temperature-sensing instruments allow you to take full advantage of the benefits inherent to fiber optic sensing technology. It offers accurate and reliable temperature measurements, combined with extraordinary insensitivity to EMI/RFI, high voltage insulation and disturbance free sensing due to the non-electrical nature of the sensor element used.

Not only does the FOM-L201/H201 family of products gives access to reliable measurements, it also offers a simple user interface that makes the technology easy to use. Moreover, no special calibration is required when changing the fiber optic sensor probes.

The FOM-L201 and FOM-/H201 are very similar instruments; the main difference between the two is that the FOM-H201 includes an internal rechargeable battery, which should last about 10 hours of continuous use. Please note that the FOM-L201 could also be converted easily into a portable instrument by simply connecting the unit to an external USB power battery bank, available on the open market.

When a specification or feature is applicable to both the FOM-L201 and the FOM-H201, the instrument is referred as "FOM-L201/H201" in this user guide.

The thermometer is packaged in a small package, which is ideally suited for laboratory and industrial applications.

The unit is fitted with a micro-USB connector (\*\*\*\*). This interface allows for powering the unit as well as for all data transfer, to or from a Windows computer. The transfer protocol is a fast serial scheme, a standard in the industry. If you have the FOM-H201 model, the internal battery will be charged whenever the USB port is connected to a power source (such as your computer or wall-USB power supply.

This thermometer includes the latest developments in fiber optic temperature measurement technologies. Most types of GaAs-based probes now available on the market are supported, even probes manufactured by Omega' competitors. It will also interface with and read marginal probes, or probes with dirty connectors, and so forth. It will give you years of excellent service.

The Omega Fiber Optic Sensing software package is an excellent complement to your thermometer. This Windows software allows the user to configure the FOM-L201/H201more easily than using the few keys available on the instrument itself. It should be noted that some functions are programmable only from Omega Fiber Optic Sensing.

Temperature logging can be performed in two ways:

- 1- Directly in the instrument, using a user supplied microSD memory card (in theory, up to 2 TB)
- 2- With Omega Fiber Optic Sensing. In this case, logging can be done concurrently from 6 instruments (up to 64 channels)
- 3- Logging rate from one sample per second
- 4- Both logging methods can be used simultaneously.

A serial RS-485 communication port is available; this could be useful for Modbus communication (industrial applications).

An optional analog output module is available. It features 8 channels and can be programmed to operate with 0-10 V or 4-20 mA outputs, and the outputs are completely programmable (any analog output can be assigned to any optical channel or can be assigned to the minimum or maximum value of any combination of optical channels).

## 2.1 FOM-L201/H201 product specifications

| Resolution             | 0.1 °C                                                                                                    |
|------------------------|----------------------------------------------------------------------------------------------------|
| Accuracy               | ± 1.0 °C (1.8°F)                                                                                                    |
| Usable Temperature     | -80 to 300 °C (112 to 572°F)                                                                                                    |
| Range                  | (Cryogenic calibration available on special order)                                                                                                    |
| Number of channels     | 2 to 8                                                                                                    |
| Probe length           | 2 to 10 meters standard, extension cable accessory available                                                                                                    |
| Sensor                 | GaAs dielectric epoxy tipped optical fiber probes                                                                                                    |
| Response time          | Typically, 0.2 to 0.5 second, per channel<br>(Probe and setting configuration dependent)<br>Sampling rate is ~ 5 Hz (per channel)<br>Note: to guarantee the 0.2 sec acquisition time,<br>acquisition mode must be in fixed-time acquisition<br>mode (non-AGC). |
| Probe compatibility    | All Omega fiber optic probes and most competitive GaAs probes                                                                                                    |
| Unit                   | °C only (°F selectable in Omega Fiber Optic Sensing software)                                                                                                    |
| Data logging           | On user supplied micro-SD card (), from 1 sec                                                                                                    |
| Operating temperature  | -40 °C to 55 °C, non-condensing                                                                                                    |
| Storage temperature    | -40°C to 65°C                                                                                                    |
| Local display          | Display of temperature readings as well as various user information                                                                                                    |
| Analog outputs         | Optional external module (4-20 mA and 0-10 V, software selectable), with 8 programmable outputs                                                                                                    |
| Serial port            | RS-485 port (Modbus) – Non electrically insulated                                                                                                    |
| Standard interface     | Micro-USB connector                                                                                                    |
| Power                  | 5 VDC (USB port • ), ~150 mA (up to 500 mA when the FOM-<br>H201 battery is charging)                                                                                                    |
| Internal battery       | FOM-H201 only: Capacity of 2,500 mA-h (enough for about 10 hours of continuous use)                                                                                                    |
| Firmware upgradability | Through USB port (                                                                                                    |
| Size                   | 7.17 x 4.92 x 2.72 in (182L x 125W x 69H mm)                                                                                                    |
| Weight                 | FOM-L201: 0.45 kg. FOM-H201: 0.6 kg.                                                                                                    |
|                        |                                                                                                    |

All technical specifications are subject to change without notice.

The following figure gives a description of the various probe configurations that are optionally available from Omega.

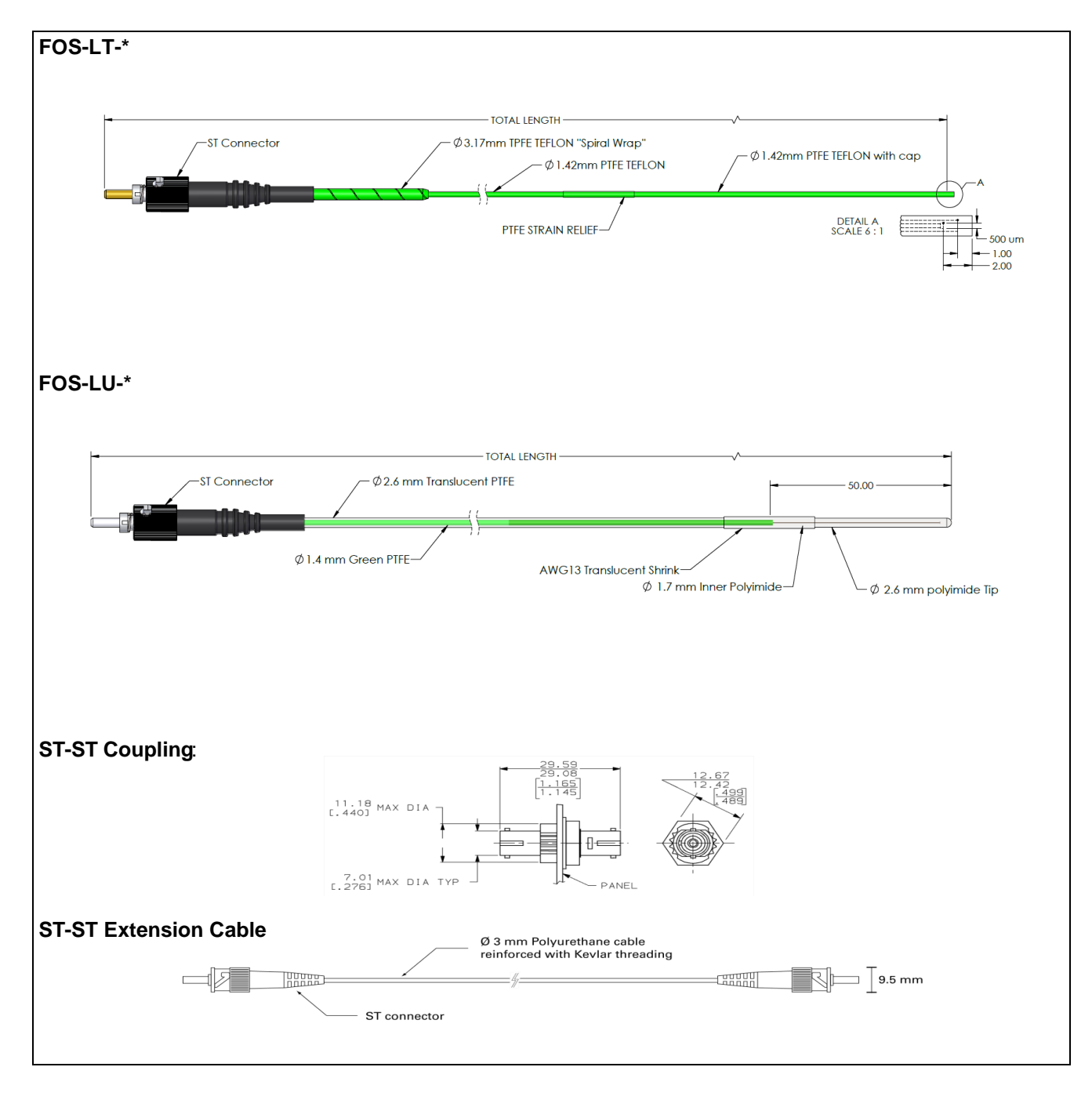

### 2.2 Calibration

Your FOM-L201/H201thermometer comes factory-calibrated. Experience has shown that re-calibration is not required over the whole product life; however, if your ISO company rules state that an annual re-calibration is required, then it is your responsibility to comply with those rules. For laboratory applications, a new calibration is standard every 12 months or whenever performance verification indicates that calibration is necessary; NIST traceable calibration certificates are available. All calibrations are performed at the factory. Contact your Omega Representative for further information.

## **3 UNPACKING**

Before using your FOM-L201/H201thermometer, check the box content to be sure all items have been included. Your package should normally contain:

- FOM-L201 or FOM-H201 instrument
- USB cable
- User manual (this manual) (paper copy not included, supplied as a PDF document downloadable from the Internet)
- Calibration Certificate.

Options:

- USB power supply module (universal input: 100-240 VAC, 50/60 Hz; output: 5 VDC 1 A)
- Fiber optic temperature sensor probes
- Fiber optic extension cables and extension bundles
- Fiber optic couplings and feedthroughs
- Omega Fiber Optic Sensing software package<sup>™</sup> (downloadable from the Internet)
- LabView, MATLAB, Python software interfaces (downloadable from the Internet)
- Carrying case, for the FOM-L201 or FOM-H201 and accessories.

Make sure all listed items have been received and are in good condition. Note any evidence of rough handling in transit; immediately report any damage to the shipping agent. Should a part be missing or damaged, please contact your distributor immediately. Returns must be made with the original packaging, accompanied by an authorization number (RMA). Your distributor will provide you with information concerning the return of merchandise.

The carrier will not honor damage claims unless all shipping material is saved for inspection. After examining and removing contents, save packing material and carton in the event reshipment becomes necessary.

## **4 QUICK Introduction**

The best way to familiarize yourself with your new FOM-L201/H201 instrument is, of course, to use it! This chapter shows you to prepare your unit and do some initial measurements. The detailed instructions are given in the next Chapter.

Your new FOM-L201/H201comes calibrated and ready to use. This figure shows the main view of the monitor, along with the top and side (where the electrical connections are available) views.

For the FOM-H201, you may need to connect it to a power source for a few hours to make sure the internal battery has enough charge to use it without power connection.

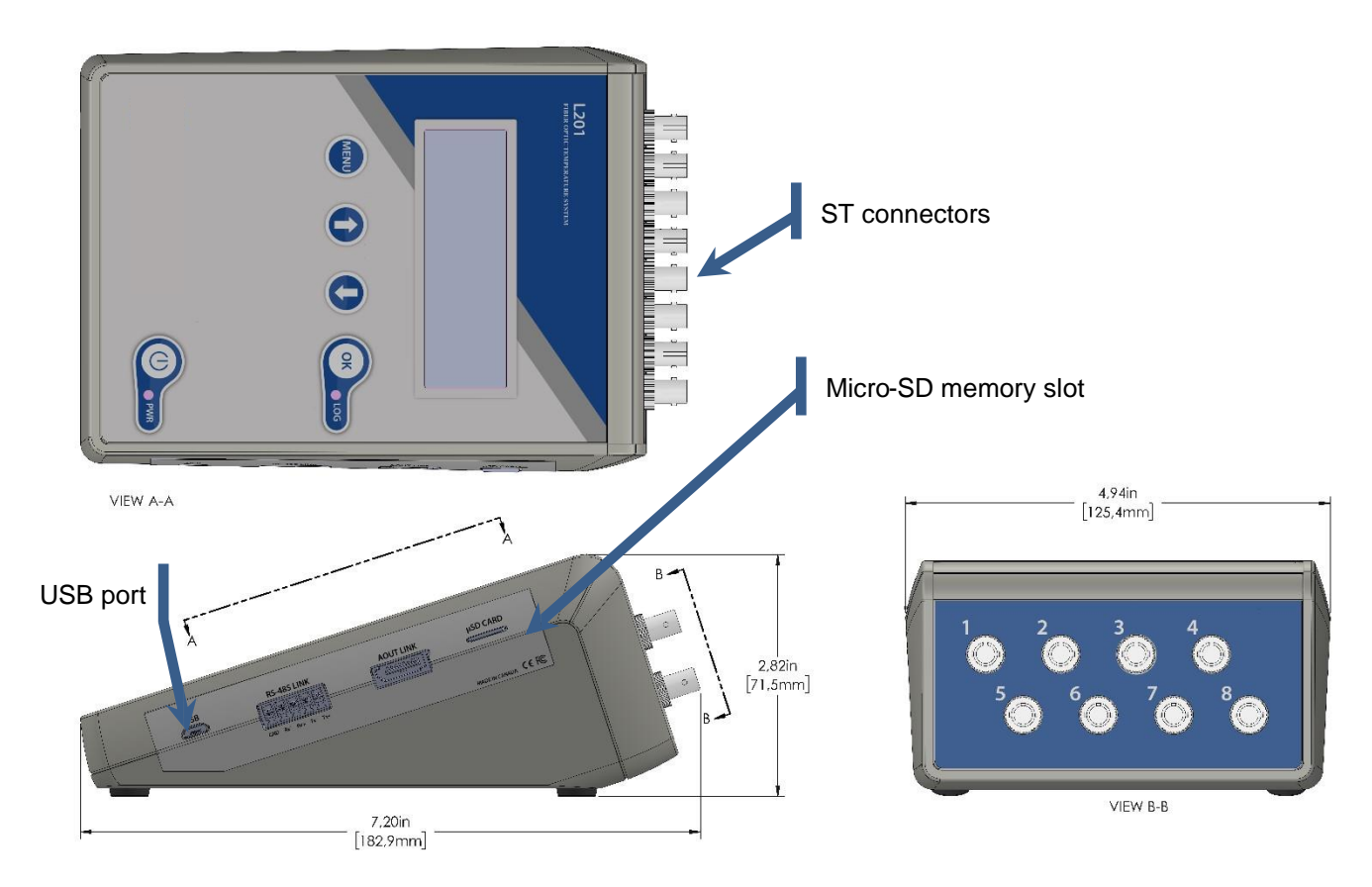

Information: The FOM-H201 battery charging status is not indicated on the above drawing.

#### 4.1 Making your first measurements

#### 4.1.1 Using the FOM-L201/H201

To make your first temperature measurements, do as follows:

- Remove the dust cap on the optical connectors of the FOM-L201/H201 (located on the top of the monitor).
- Remove the dust cap on the probe connectors.
- Insert each probe connector into a sensor connector on the monitor. Make sure the two mating parts are properly aligned and twist the connector clockwise to fasten it securely. **Notice**: Do not apply force on this connector!
- Turn your FOM-L201/H201on by pressing the ON button for at least one second. After a few seconds, a "splash" screen will display some information such as firmware version, calibration date, etc. Then the temperature is immediately displayed, for up to 8 channels.
- Place a sensor tip on a warmer surface (such as your hand): you can observe the temperature variation on the display.
- You can power it down by briefly pressing again this key.

#### 4.1.2 Logging temperature data on the microSD card

A microSD memory card slot, where a SD card ( ) can be inserted to allow for in-instrument temperature logging<sup>1</sup>. Reading the SD card content can be done by removing the card from the instrument and reading it with a USB adapter on a PC computer. Data files can also be transferred to a PC using Omega Fiber Optic Sensing; however, this could be a long process for large files. When removing the card, it is suggested to stop the logging process by powering down the instrument (this is not mandatory but would be safer).

See section 5.3 for more information about reading back data from the microSD card.

<sup>1</sup> It is highly recommended to get your microSD memory cards ( **U** ) from Omega, even if they are relatively expensive. The Omega cards feature a wide temperature range and are ruggedized, for demanding industrial applications.

## **5 FOM-L201/H201T**HERMOMETER HARDWARE REFERENCE

#### 5.1 Display description

The display can show 4 different screen contents. You can navigate from one to the next by pressing the "Menu" key.

1- The default screen is the Temperature screen, where up to 8 temperature values are displayed, as shown here:

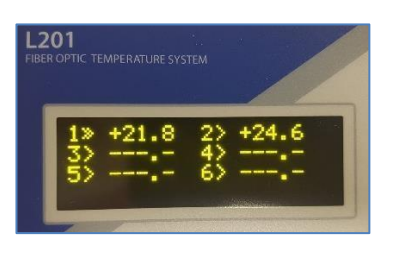

- a. A double arrow is displayed for any channel reading where an offset has been programmed for that channel (as shown for channel # 1 above)
- 2- The Percentage screen, where the power level of each sensor is given. Normally, for a healthy probe, the reading should be 100%. See section 5.4 for information on how to interpret this "%" reading.
- 3- The Enable screen. This allows you to enable or disable a specific channel. Normally all channels are enabled, but if you want fast refresh rates from one or a few probes, it is highly suggested to disable any unused channels<sup>2</sup>.
- 4- The Setup screen. To move through the screen, you can use the "OK" button to move from one field to the next and use the 2 arrow keys to change the flashing parameter value. This can be used to configure the following parameters:
  - a. Date and time

**Notice**: The FOM-L201/H201 will lose its date and time information after about 10 days if not turned on while being connected to a power source. Even the FOM-H201 should be turned on from time to time to avoid losing its date and time.

- b. Logging status, information only. To enable or disable logging, press the "OK" button when you are *not* in this Setup menu.
- c. Logging rate (on microSD card). Note: Independently, Omega Fiber Optic Sensing can also log temperatures, and it can be set to a different logging rate.
- d. AGC, ON or OFF. For best speed, this should be OFF. The ON position is recommended for installations where you are dealing with probe weaker signals, such as when using extension cables and feedthroughs (typically for transformer applications).
- e. Hold, 0 to 9. This indicates the number of "holds" since the last good reading. Normally, a value of "0" should be appropriate, unless you are using probes with weak signal, in which case it could avoid a probe from alternating from "no reading" to "reading". In other words, this represents the number of reading cycles the thermometer will do before abdicating.

<sup>&</sup>lt;sup>2</sup> The FOM series scans continuously all enabled channels in a sequential manner. The acquisition time for each channel is about 0.1 (fixed gain, AGC off) to 0.4 second (AGC on), which means that it takes about 1 to 4 seconds to refresh all channels. If you disable any unused channels, then the overall refresh rate will be faster.

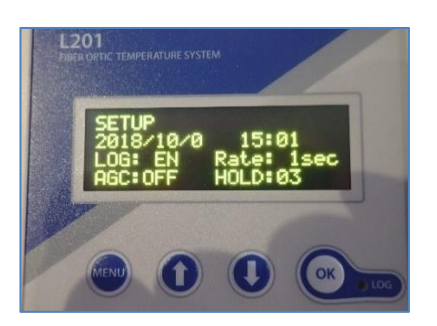

The following parameters cannot be set from the FOM-L201/H201panel, you must use the Omega Fiber Optic Sensing software to set them.

1- RS-485 serial port and Modbus parameters; 2- Analog output parameters; 3- Channel naming.

#### 5.1.1 FOM-H201 battery charging status

The FOM-H201 panel includes a LED indicator that can take 2 states:

- Yellow when the battery is being charged (not yet fully charged)
- Green when fully charged.

#### 5.2 Modbus port configuration

The serial RS-485 port found on the side of the FOM-L201/H201 instrument is intended to be used as a Modbus slave port. You can configure its parameters (baud rate, parity, etc.) with Omega Fiber Optic Sensing. When using this port, be careful with grounding, as this port is non-insulated. The port can be configured either as a 2W configuration (half-duplex, 2 wires) or as a 4W configuration (full-duplex, 4 wires).

The mating connector (not included with the instrument) is Phoenix part # 1827622, or Digikey part # 2778837-ND. Contact Omega for more information.

The following guidelines should be followed when wiring the Phoenix terminal blocks:

- Current and voltage should be limited to 5 A<sup>3</sup> and 240 VAC
- Wire gauge range is 12-30 AWG (0.2 to 2.5 mm)
- Torque on screws should be 0.5 to 0.6 Nm (4.4 to 5.3 Lb-In).

Recommendation: As this port is not electrically insulated inside the FOM, it is strongly suggested to use an insulated interface to connect the Modbus communication to a PC computer. Omega recommends the use of Model USOPTL4, available from B&B Electronics (web site: <u>http://www.bbelec.com/USOPTL4</u>).

The following drawings show examples of typical wirings for a Modbus communication scheme (4W and 2W).

<sup>&</sup>lt;sup>3</sup> Current limitation for DC situations is much lower, in the order of 0.2 A at 240 VDC.

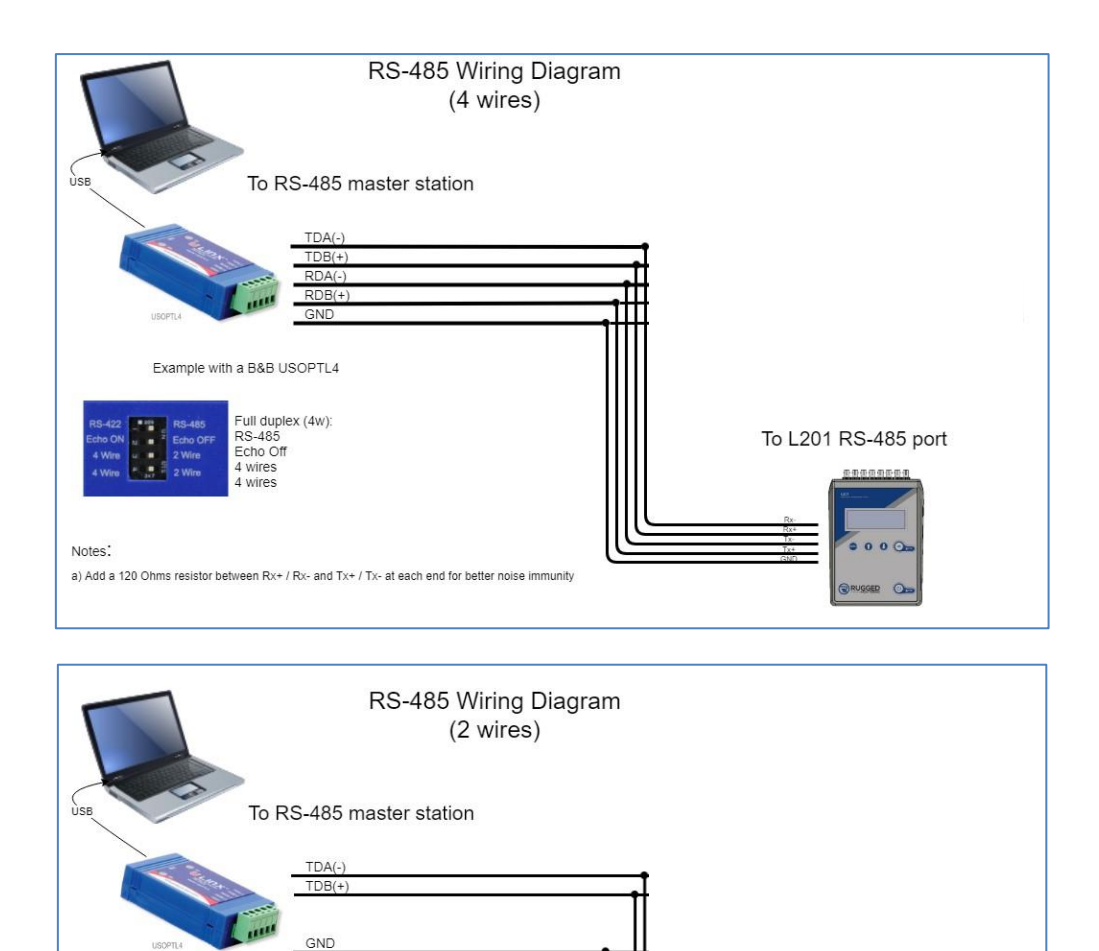

Example with a B&B USOPTL4

Notes:

Half duplex (2w): RS-485 Echo Off 2 wires 2 wires

a) Add a 120 Ohms resistor at each end of the signal line (+ and -) for better noise immunity

#### 5.3 How to access the logged data

To log temperature data, a microSD card must be inserted in the card slot. This card must be formatted in FAT or exFAT, and up to 2 TB (in theory) is supported. When removing the card, it is suggested to stop the logging process by pressing the "OK" button. Each time a new log is started, a new file is generated with a set file name (YYMMDD\_HHMMSS.csv), with tab delimitation; the date and time used are those current when the file is generated.

To read the logged data, you have two possibilities:

- You must remove the card from the FOM-L201/H201and to read it with a PC using an appropriate microSD card reader. You should configure your Excel application, so Excel is automatically invoked when you open a .csv file.
- Data files stored in the microSD card can be downloaded using the Omega Fiber Optic Sensing software. See Section 6.4 for more information. Please note that the file that is currently being open for data logging cannot be downloaded; you must first stop the acquisition and then do the download. Notice: Downloading large file can be time consuming.

Information: -302 means that this channel is disabled and -303 means that no probe was detected for that channel.

Here is an example of a .csv file.

| Home I         | nsert Draw<br>alibri<br>$\mathbf{B}$ $I$ $\underline{U}$ -<br>$\underline{O}$ - $\underline{A}$ -<br>Font<br>$X$ $\checkmark$ $f_X$                                                                                                    | Page Layout                                                                                                    | Formulas Dat                                                                                                    | a Review \<br>Conditional Fo<br>Format as Table<br>Cell Styles *                                                                                                    | /iew Help ;<br>matting *                                                                                                    | P Tell me                                                                                                    | 6 🛛                                                                                                    |
|----------------|----------------------------------------------------------------------------------------------------|----------------------------------------------------------------------------------------------------|----------------------------------------------------------------------------------------------------|----------------------------------------------------------------------------------------------------|----------------------------------------------------------------------------------------------------|----------------------------------------------------------------------------------------------------|----------------------------------------------------------------------------------------------------|
| ooard C        | alibri<br>$\mathbf{B}  I  \underline{U}  \cdot$<br>$\mathbf{H}  \bullet  \bullet  \mathbf{A}  \cdot$<br>Font<br>$\times  \checkmark  f_X$                                                                                                    | A <sup>^</sup> A <sup>^</sup> Alignr                                                                                                    | nent Number                                                                                                    | Conditional Fo                                                                                                    | rmatting * E                                                                                                    | s Editing                                                                                                    |                                                                                                    |
| ooard is       | $\begin{array}{cccc} \mathbf{B} & I & \underline{\cup} & \cdot \\ \hline & \bullet & & \bullet & \bullet \\ \hline & \bullet & & \bullet & \bullet \\ \hline & & & & & \bullet \\ \hline & & & & & & & \\ \hline & & & & & & & \\ \hline & & & &$ | A A Alignr                                                                                                    | nent Number                                                                                                    | Format as Table                                                                                                    | Cell                                                                                                    | ls Editing                                                                                                    |                                                                                                    |
| ooard 15       | Font $\times \checkmark f_X$                                                                                                    | 5                                                                                                    |                                                                                                    | Shiles                                                                                                    |                                                                                                    |                                                                                                    |                                                                                                    |
| <u>.</u>       | $\times \checkmark f_x$                                                                                                    |                                                                                                    |                                                                                                    | orgios                                                                                                    |                                                                                                    |                                                                                                    | ~                                                                                                    |
|                |                                                                                                    |                                                                                                    |                                                                                                    |                                                                                                    |                                                                                                    |                                                                                                    | ~                                                                                                    |
| A              | В                                                                                                    | с                                                                                                    | D                                                                                                    | E                                                                                                    | F                                                                                                    | G                                                                                                    | F 4                                                                                                    |
|                | Unit:C                                                                                                    |                                                                                                    |                                                                                                    |                                                                                                    |                                                                                                    |                                                                                                    |                                                                                                    |
|                |                                                                                                    |                                                                                                    |                                                                                                    |                                                                                                    |                                                                                                    |                                                                                                    | -                                                                                                    |
| JIZI-COM5      | 180121-COM5-1                                                                                                    | 180121-COM5-2                                                                                                    | 180121-COM5-3                                                                                                    | 180121-COM5-4                                                                                                    | 180121-COM5-5                                                                                                    | 180121-COM5-6                                                                                                    |                                                                                                    |
|                | 1                                                                                                    | 2                                                                                                    | 3                                                                                                    | 4                                                                                                    | 5                                                                                                    | 6                                                                                                    |                                                                                                    |
| 19-04-25 17:14 | 25.5                                                                                                    | -303                                                                                                    | -303                                                                                                    | 25.7                                                                                                    | -303                                                                                                    | -303                                                                                                    |                                                                                                    |
| 19-04-25 17:14 | 25.5                                                                                                    | -303                                                                                                    | -303                                                                                                    | 25.7                                                                                                    | -303                                                                                                    | -303                                                                                                    |                                                                                                    |
| 19-04-25 17:14 | 25.5                                                                                                    | -303                                                                                                    | -303                                                                                                    | 25.7                                                                                                    | -303                                                                                                    | -303                                                                                                    |                                                                                                    |
| 19-04-25 17:14 | 25.5                                                                                                    | -303                                                                                                    | -303                                                                                                    | 25.7                                                                                                    | -303                                                                                                    | -303                                                                                                    |                                                                                                    |
| 19-04-25 17:14 | 25.5                                                                                                    | -303                                                                                                    | -303                                                                                                    | 25.6                                                                                                    | -303                                                                                                    | -303                                                                                                    |                                                                                                    |
| 19-04-25 17:14 | 25.5                                                                                                    | -303                                                                                                    | -303                                                                                                    | 25.6                                                                                                    | -303                                                                                                    | -303                                                                                                    |                                                                                                    |
| 19-04-25 17:14 | 25.5                                                                                                    | -303                                                                                                    | -303                                                                                                    | 25.6                                                                                                    | -303                                                                                                    | -303                                                                                                    |                                                                                                    |
| 19-04-25 17:14 | 25.3                                                                                                    | -303                                                                                                    | -303                                                                                                    | 25.6                                                                                                    | -303                                                                                                    | -303                                                                                                    | -                                                                                                    |
| 2019-05        | Test_02 (+)                                                                                                    |                                                                                                    |                                                                                                    | 8 4                                                                                                    |                                                                                                    |                                                                                                    | - F                                                                                                    |
|                | 9-04-25 17:14<br>9-04-25 17:14<br>9-04-25 17:14<br>9-04-25 17:14<br>9-04-25 17:14<br>9-04-25 17:14<br>9-04-25 17:14<br>2019-05                                                                                                    | 180121-COMS-1           9-04-25         17:14         25.5           9-04-25         17:14         25.5           9-04-25         17:14         25.5           9-04-25         17:14         25.5           9-04-25         17:14         25.5           9-04-25         17:14         25.5           9-04-25         17:14         25.5           9-04-25         17:14         25.5           9-04-25         17:14         25.5           9-04-25         17:14         25.5           9-04-25         17:14         25.5           9-04-25         17:14         25.5           9-04-25         17:14         25.5           9-04-25         17:14         25.5           9-04-25         17:14         25.5           9-04-25         17:14         25.3           2019-05_Test_0.02         (*) | 180121-C0M5-1 180121-C0M5-2<br>9-04-25 17:14 25.5 -303<br>9-04-25 17:14 25.5 -303<br>9-04-25 17:14 25.5 -303<br>9-04-25 17:14 25.5 -303<br>9-04-25 17:14 25.5 -303<br>9-04-25 17:14 25.5 -303<br>9-04-25 17:14 25.5 -303<br>9-04-25 17:14 25.3 -303<br>9-04-25 17:14 25.3 -303 | 190121-00M5-1 180121-00M5-2 180121-00M5-3<br>9-04-25 17:14 25.5 -303 -303<br>9-04-25 17:14 25.5 -303 -303<br>9-04-25 17:14 25.5 -303 -303<br>9-04-25 17:14 25.5 -303 -303<br>9-04-25 17:14 25.5 -303 -303<br>9-04-25 17:14 25.5 -303 -303<br>9-04-25 17:14 25.5 -303 -303<br>9-04-25 17:14 25.3 -303 -303<br>9-04-25 17:14 25.3 -303 -303<br>9-04-25 17:14 25.5 -303 -303<br>9-04-25 17:14 25.5 -303 -303<br>9-04-25 17:14 25.3 -303 -303<br>9-04-25 17:14 25.3 -303 -303<br>9-04-25 17:14 25.5 -303 -303<br>9-04-25 17:14 25.5 -30 | 180121-COMS-1         180121-COMS-2         180121-COMS-3         180121-COMS-3           9-04-25         1         2         3         4           9-04-25         11         2         3         4           9-04-25         11         2         5         -303         257           9-04-25         17:14         25.5         -303         -303         257           9-04-25         17:14         25.5         -303         -303         257           9-04-25         17:14         25.5         -303         -303         256           9-04-25         17:14         25.5         -303         -303         256           9-04-25         17:14         25.5         -303         -303         256           9-04-25         17:14         25.3         -303         303         256           9-04-25         17:14         25.3         -303         303         256           9-04-25         17:14         25.3         -303         -303         256           9-04-25         17:14         25.3         -303         -303         256 | 160121-COMS-1 180121-COMS-2 180121-COMS-3 180121-COMS-4 180121-COMS-4<br>9-04-25 17:14 25.5 -303 -303 25.7 -303<br>9-04-25 17:14 25.5 -303 -303 25.7 -303<br>9-04-25 17:14 25.5 -303 -303 25.7 -303<br>9-04-25 17:14 25.5 -303 -303 25.6 -303<br>9-04-25 17:14 25.5 -303 -303 25.6 -303<br>9-04-25 17:14 25.5 -303 -303 25.6 -303<br>9-04-25 17:14 25.5 -303 -303 25.6 -303<br>9-04-25 17:14 25.5 -303 -303 25.6 -303<br>9-04-25 17:14 25.5 -303 -303 25.6 -303<br>9-04-25 17:14 25.5 -303 -303 25.6 -303<br>9-04-25 17:14 25.5 -303 -303 25.6 -303 | 180121-COMS-2 180121-COMS-2 180121-COMS-4 180121-COMS-5 180121-COMS-6<br>9-04-25 17:14 25.5 - 303 - 303 25.7 - 303 - 303<br>9-04-25 17:14 25.5 - 303 - 303 25.7 - 303 - 303<br>9-04-25 17:14 25.5 - 303 - 303 25.7 - 303 - 303<br>9-04-25 17:14 25.5 - 303 - 303 25.6 - 303 - 303<br>9-04-25 17:14 25.5 - 303 - 303 25.6 - 303 - 303 - 303<br>9-04-25 17:14 25.5 - 303 - 303 25.6 - 303 - 303 - 3 |

#### 5.4 Analog output module

The optional analog output module is easy to use; it is also very flexible. To configure it, you will need to run the Omega Fiber Optic Sensing software; see next chapter. Here are some features, with some comments:

- Voltage outputs. You can select 0-10 V. Please note that this requires a ground connection, so be careful with ground loops, which can easily fool the voltage values.
- Current outputs. 4-20 mA is the industry norm. This is a better choice for industrial applications, as it is ground isolated (no ground loops).
- Any output is completely programmable:
  - o It is not hard-assigned to any specific optical channel
  - One output can reflect the temperature values of many optical channels (e.g., minimum or maximum temperature read from many channels)
  - For each output, you can define the low and high temperatures (the difference between these two would be the "span"
  - With "Error Style", you can define the behavior of the output if no temperature is read for that output.

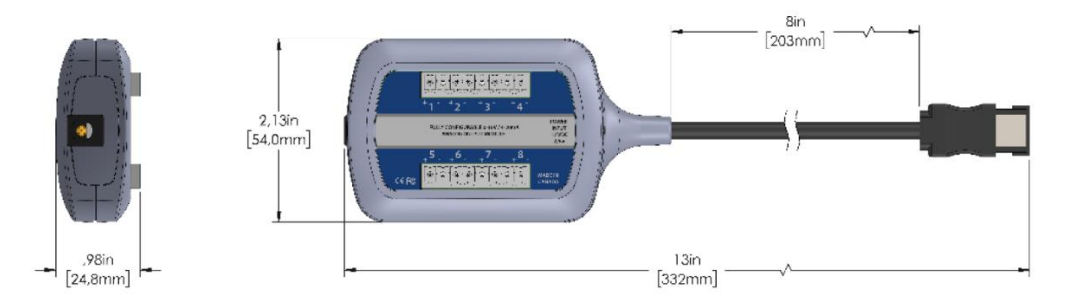

The following figure shows the Analog Outputs tab, from Omega Fiber Optic Sensing. You are referred to the next chapter (Omega Fiber Optic Sensing) for clarifications on how to set the various parameters.

| ANALOG     | OUTPUTS |         |    |                            |                            |            |    |         |                    |                        |
|------------|---------|---------|----|----------------------------|----------------------------|------------|----|---------|--------------------|------------------------|
| LOG OUTPUT | NAME    | ТҮРЕ    |    | SCALING MIN<br>TEMPERATURE | SCALING MAX<br>TEMPERATURE | ERROR OUTP | UT | SOURCE  |                    | L/HIGHEST CHANNELS     |
| 01         | Aout_01 | 4-20 mA | Ŧ  | -100.00                    | 200.00                     | Max Val    | ×. | Highest | Ŧ                  | 1, 2, 3, 4, 5, 6, 7, 8 |
| 02         | Aout_02 | 4-20 mA |    | -100.00                    | 200.00                     | Min Val    | Ŧ  | 2       | ×                  | Not Available          |
| 03         | Aout_03 | 4-20 mA | *  | -100.00                    | 200.00                     | Min Val    | *  | 3       | *                  | Not Available          |
| 04         | Aout_04 | 4-20 mA | ×  | -100.00                    | 200.00                     | Min Val    | Ŧ  | 4       | v                  | Not Available          |
| 05         | Aout_05 | 4-20 mA | 7  | -100.00                    | 200.00                     | Min Val    | 10 | 5       | $(\mathbf{x}_{i})$ | Not Available          |
| 06         | Aout_06 | 4-20 mA |    | -100.00                    | 200.00                     | Min Val    |    | 6       |                    | Not Available          |
| 07         | Aout_07 | 4-20 mA | ×  | -100.00                    | 200.00                     | Min Val    | w  | 7       | w.                 | Not Available          |
| 38         | Aout 08 | 4-20 mA | ¥. | -100.00                    | 200.00                     | Min Val    | *  | 8       | ÷                  | Not Available          |

**Notice**: This module is not *plug-and-play*: it must be installed (plugged in to the FOM) when the instrument is powered off, otherwise it will not be initialized correctly, and it will not work.

#### 5.5 Interpretation of "%" results

The FOM-L201/H201system is fitted with an algorithm that gives an evaluation about probe signal strength or signal quality index. This is expressed as a percentage value, with 100% being the highest score, and 0% meaning no signal (no probe or broken probe). The % reading of probes can be obtained in two ways:

- 1- Form the instrument panel, by clicking the "Menu" button once.
- 2- With Omega Fiber Optic Sensing, by selecting the DATA tab. See section 6.2.

Dirty connectors will contribute to lower probe strength; always assure that all fiber connections are clean before evaluating probe performance.

For installations where extension cables and/or feedthroughs, it is highly recommended to turn on the "AGC" auto-gain feature. You can control the AGC setting either from the instrument panel or from Omega Fiber Optic Sensing. Note: In Omega Fiber Optic Sensing, the "no-AGC" mode is called "Fixed time", in the General tab. Be advised that having the AGC feature on will slow the acquisition time; thus, for fast acquisition it is recommended to turn off the AGC feature.

Based on experience, a power value of 65% or more is considered as being satisfactory.

Notice: These values are approximate and may change slightly from instrument to instrument.

## **6 OMEGA FIBER OPTIC SENSING SOFTWARE DESCRIPTION**

Omega Fiber Optic Sensing is particularly interesting for FOM-L201/H201 users as it provides a convenient complement to how instrument parameters are controlled and how temperature data is acquired. It offers a friendlier procedure to load various parameters, such as optical channel parameters that would otherwise require being set by hand using the instrument panel. The goals and purposes of this software packages are as follows:

Display temperature information

- Can provide results in graphical form
- Can log temperatures to a Windows file, independently from the logging feature the instrument itself
- Initialize and manage the optical channel and associated control parameters
- You can work with "virtual" instruments, i.e., you can develop instrument configurations without having a physical instrument connected to your PC It allows for transferring configurations between instruments And more.

#### 6.1 Installation and initial operation

#### 6.1.1.1 Installing the USB serial driver

When installing the Omega Fiber Optic Sensing software, a serial driver (FTDI) that is required to connect your instrument

#### 6.1.1.2 Software installation

Get a copy of Omega Fiber Optic Sensing from Omega, at <a href="https://www.omega.com">https://www.omega.com</a>; you will need to request access online. You can also write an email to <a href="mailto:temperature@omega.com">temperature@omega.com</a>. Simply run this setup program (no unzipping is required). Windows-10 users: If you get this left window, below, you need to click on "More info". Then, in the next window (shown at right), you need to click "Run anyway".

| × Windows protected your PC                                                                                                    | Windows protected your PC                                                                                                    |
|----------------------------------------------------------------------------------------------------|----------------------------------------------------------------------------------------------------|
| Windows Defender SmartScreen prevented an unrecognized app from<br>starting. Running this app might put your PC at risk.<br><u>More info</u> | Windows Defender SmartScreen prevented an unrecognized app from<br>starting. Running this app might put your PC at risk.<br>App:<br>Publisher: |
| Don't run                                                                                                    | Run anyway Don't run                                                                                                    |

**Notice**: To reinstall the software, or install a new version, you will need to first uninstall the older version. This must be done by using the "Programs and Features", found in Windows Control Panel.

You get this window, shown below (1<sup>st</sup> picture). Click Next. Here you can accept or change the location where Omega Fiber Optic Sensing will be installed (2<sup>nd</sup> picture). Click Next. Click Install to start the installation process.

| 🐔 Omega Fiber Optic Sensing Setup                                                                                           | ×                       | 🌄 Omega Fiber Optic Sensing Setup                                                                                 | - 🗆 ×                               | 🛃 Omega Fiber Optic Sensing Setup                                                                                  | ×                                            |
|----------------------------------------------------------------------------------------------------|-------------------------|----------------------------------------------------------------------------------------------------|-------------------------------------|----------------------------------------------------------------------------------------------------|----------------------------------------------|
|                                                                                                    | Advanced hearing        | Du                                                                                                    |                                     |                                                                                                    |                                              |
| Welcome to the Omega Fiber Optic Sensing Setu                                                                               | up Wizard               | Choose a file location                                                                                            |                                     | Begin installation of Omega Fiber Op                                                                               | tic Sensing                                  |
|                                                                                                    |                         | To install in this folder, click "Next". To install to a different folde                                          | , enter it below or click "Browse". |                                                                                                    |                                              |
|                                                                                                    |                         | C:\UsersiRWD\AppData\Loca\Omega Engineering\Omega Fber                                                            | Optic Sensing\ Browse               | Click Install to begin the installation. If you want to review<br>click Back. Close the window to exit the wizard. | or change any of your installation settings, |
|                                                                                                    |                         | Total space required on drive: 50 MB<br>Space available on drive: 789 GB<br>Remaining free space on drive: 789 GB |                                     |                                                                                                    |                                              |
| The Setup Wizard will install Omega Fiber Optic Sensing on your computer. Cli<br>close the window to exit the Setup Wizard. | ick Next to continue or |                                                                                                    |                                     |                                                                                                    |                                              |
|                                                                                                    |                         |                                                                                                    |                                     |                                                                                                    |                                              |
|                                                                                                    | Next >                  |                                                                                                    | < Back Next >                       |                                                                                                    | < Back Install                               |

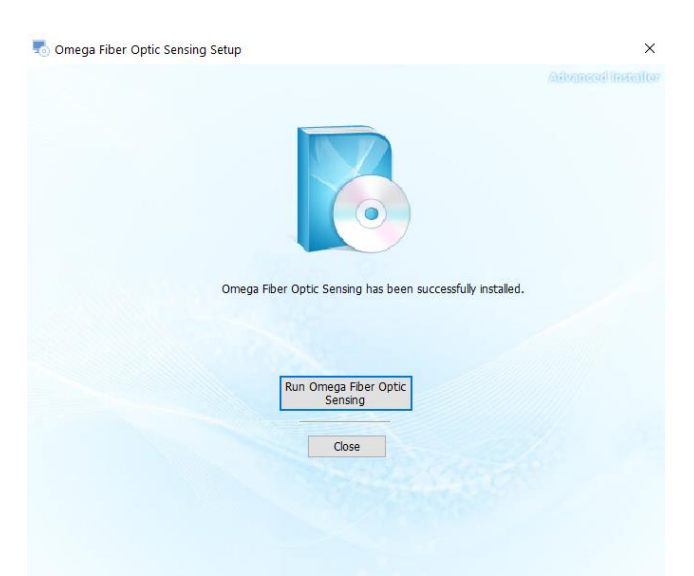

No internet connection is normally required to perform the Omega Fiber Optic Sensing installation; one exception could be that your NET Framework 4.7.2 tool needs to be upgraded. The current version of Omega Fiber Optic Sensing has been fully tested with Windows-10.

Connect your instruments (up to 6) to your PC. Each instrument must have its own USB port (\*\*\*\*); you can use a USB hub if necessary.

| Comega Fiber Optic Sensing v2.1.29.2105 | GA™                   |           |                 |        | H2<br>Temperature m   | - C × 2011 Serial Number 207129 English |
|-----------------------------------------|-----------------------|-----------|-----------------|--------|-----------------------|-----------------------------------------|
| Davisa Selection                        | Data                  | Data Logs | Alarms          | Status | Configure             | Help                                    |
| Device selection                        | Real Time             | Min/Max   | Trends          |        |                       |                                         |
| Default Device Offline                  | FO Channels Selection |           |                 |        |                       | FC                                      |
| 207129 Online                           | ▲ 207129              |           |                 |        |                       |                                         |
|                                         | Channel_01            |           | -               |        |                       |                                         |
|                                         | Channel_02            | Keal      | lime            |        |                       |                                         |
|                                         | Channel_03            |           | Name            | F      | Real Time Temperature | Signal Strength                         |
|                                         | Channel_04            |           |                 |        | (0)                   |                                         |
|                                         | Channel_05            | 20        | 7129-Channel_01 |        | 27.3*C                | 100%                                    |
|                                         | Channel_06            | 20        | 7129-Channel_02 |        |                       | 0%                                      |
|                                         |                       | 20        | 7129-Channel 04 |        |                       | 0%                                      |
|                                         |                       | 20        | 7129-Channel_05 |        |                       | 0%                                      |
|                                         |                       | 20        | 7129-Channel_06 |        | ,-                    | 0%                                      |
|                                         | 4 Not Logging         |           |                 |        | File Logging Rate     |                                         |
| Add Device Read Devices                 | Start Acquisition     |           |                 |        | 1 second              | ✓ Start Logging                         |

You get this window if one FOM-L201/H201is already connected:

The instrument can basically operate in two modes of operation:

- Data mode, where temperature values can be displayed in number or trend form. This will show temperatures for up to 6 connected instruments. If you do data logging, all temperatures from all instruments will be logged in a single file.
- Configuration mode: here you can configure your selected instrument (only one at a time).

These 2 modes of operation are explained below.

#### 6.2 Data mode (temperature acquisition)

By clicking on DATA (from the top menu bar, at left) as shown above, your instrument will be in data mode whereby it will continuously acquire temperature data from all connected instruments. This is shown here (6-channel instrument, with only 1 probe):

|                  |         | ECV.                  |                |                  |        | H201                          | 207129          |      |
|------------------|---------|-----------------------|----------------|------------------|--------|-------------------------------|-----------------|------|
|                  |         |                       |                |                  |        | iemperature monito            | English         |      |
| Deules Co        |         | Data                  | Data Logs      | Alarms           | Status | Configure                     | н               | lelp |
| Device Selection |         | Real Time             | Min/Max Trends |                  |        |                               |                 |      |
| efault Device    | Officer | FO Channels Selection |                |                  |        |                               | F               |      |
| 17129            | Online  | A 207129              |                |                  |        |                               |                 |      |
|                  |         | Channel 01            | Deal           | <b>T</b> !       |        |                               |                 |      |
|                  |         | Channel 02            | Real           | lime             |        |                               |                 |      |
|                  |         | Channel_03            |                | Name             |        | Real Time Temperature<br>(°C) | Signal Strength |      |
|                  |         | Channel_04            | 2              | 07129-Channel 01 |        | 27.8°C                        | 100%            |      |
|                  |         | Channel_Up            | 2              | 07129-Chennel_02 |        |                               | 0%              |      |
|                  |         | (2) Channel_00        | 2              | 07129-Channel_03 |        |                               | 0%              |      |
|                  |         |                       | 2              | 07129-Channel_04 |        |                               | 0%              |      |
|                  |         |                       | 2              | 07129-Channel_05 |        | 1999 A. 1                     | 0%              |      |
|                  |         |                       | 2              | 07129-Channel_06 |        |                               | 0%              |      |
|                  |         |                       |                |                  |        |                               |                 |      |
|                  |         |                       |                |                  |        |                               |                 |      |
|                  |         |                       |                |                  |        |                               |                 |      |
|                  |         |                       |                |                  |        |                               |                 |      |
|                  |         |                       |                |                  |        |                               |                 |      |
|                  |         | . Net teasies         |                |                  |        |                               |                 |      |
|                  |         | HALF FOREINE          |                |                  |        | File Looning Bate             |                 |      |

This window shows all temperatures in number format (°C or °F). If select from the menu either MIN/MAX or TRENDS (graphics), you can see the same data presented in different ways including in graphical form.

#### 6.2.1 Logging data to a PC file

The data mode allows also to log data to a PC file. Click the Start Logging button at the bottom of the window, and an open file dialog will open and press Data Logs tab to access previous files, as shown here:

| <b>DE OME</b>        | EGA  |               |                   |          | HZUI<br>Temperature monitor | 207129<br>English |
|----------------------|------|---------------|-------------------|----------|-----------------------------|-------------------|
| Device Selection     | Data | Data Logs     | Alarms            | Status   | Configure                   | Help              |
| fault Device Offline |      |               | 1-12              | Previous | Next                        |                   |
| 129 Online           | 1    |               |                   |          |                             |                   |
|                      |      | 210608 101807 | .csv 261 bytes    | 00:00:00 |                             |                   |
|                      |      | 210414_110955 | Losv 1357 bytes   | 00:00:01 |                             |                   |
|                      |      | 210415_133617 | .csv 2796 bytes   | 00:00:02 |                             |                   |
|                      |      | 210415_135117 | .csv 2396 bytes   | 00:00:01 |                             |                   |
|                      |      | 210415_140601 | 2909 bytes        | 00:00:02 |                             |                   |
|                      |      | 210415 143531 | csv 1748 bytes    | 00:00:01 |                             |                   |
|                      |      | 210416 100712 | Losv 7061 bytes   | 00:00:05 |                             |                   |
|                      |      | 210416_123952 | .csv 1801 bytes   | 00:00:01 |                             |                   |
|                      |      | 210416 135022 | Losv 2456 bytes   | 00:00:01 |                             |                   |
|                      |      | 210416_144649 | .csv 1663 bytes   | 00:00:01 |                             |                   |
|                      |      | CE210524_1601 | 10.csv 1238 bytes | 00:00:01 |                             |                   |
|                      |      | CE210604_090  | 50.csv 2074 bytes | 00:00:01 |                             |                   |
|                      |      |               |                   |          |                             |                   |

The file is a .csv that can easily be read by Excel, as shown here:

|    | utoSave 💽 Off |                                         |                                       | 019-05_Test_02.csv | Excel           | JN Berube     |               |     |
|----|---------------|-----------------------------------------|---------------------------------------|--------------------|-----------------|---------------|---------------|-----|
| F  | ile Home      | Insert Draw                             | Page Layout                           | Formulas Dat       | a Review \      | /iew Help )   | O Tell me     | 8 2 |
|    | A X           | Calibri                                 | · 11 · 3                              | ≡ %                | Conditional Fo  | matting *     | Q             |     |
| -  | Paste         | <u>в I U</u><br>Ш - <u>Ф</u> - <u>А</u> | • A <sup>°</sup> A <sup>°</sup> Align | ment Number        | Format as Table | Cell          | s Editing     |     |
|    | Clipboard 15  | Font                                    | 14                                    |                    | Styles          |               |               | ^   |
| A1 |               | x v                                     | fx                                    |                    |                 |               |               | ~   |
| 1  | A             | В                                       | с                                     | D                  | E               | F             | G             | F A |
| 1  |               | Unit:C                                  |                                       |                    |                 |               |               |     |
| 2  |               |                                         |                                       |                    |                 |               |               |     |
| 3  | 180121-COM5   |                                         | 6                                     |                    |                 |               |               |     |
| 4  |               | 180121-COM                              | 5-1 180121-COM5-2                     | 2 180121-COM5-3    | 180121-COM5-4   | 180121-COM5-5 | 180121-COM5-6 |     |
| 5  |               |                                         | 1                                     | 2 3                | 4               | 5             | 6             |     |
| 6  | 2019-04-25 17 | :14 2                                   | -30                                   | -303               | 25.7            | -303          | -303          |     |
| 7  | 2019-04-25 17 | :14 2                                   | -30                                   | -303               | 25.7            | -303          | -303          |     |
| 8  | 2019-04-25 17 | :14 2                                   | -30                                   | -303               | 25.7            | -303          | -303          |     |
| 9  | 2019-04-25 17 | :14 2                                   | -30                                   | 3 -303             | 25.7            | -303          | -303          |     |
| 10 | 2019-04-25 17 | :14 2                                   | -30                                   | -303               | 25.6            | -303          | -303          |     |
| 11 | 2019-04-25 17 | :14 2                                   | -30                                   | -303               | 25.6            | -303          | -303          |     |
| 12 | 2019-04-25 17 | :14 2                                   | -30                                   | -303               | 25.6            | -303          | -303          |     |
| 13 | 2019-04-25 17 | :14 2                                   | -30                                   | 3 -303             | 25.6            | -303          | -303          |     |
|    | 2019-         | 05_Test_02 (                            | +)                                    |                    | ÷ 4             |               |               | •   |

#### 6.3 Device configuration mode

Click on the instrument serial number of the instrument you wish to configure (the list of instruments is in the left pane of this window). Then click on CONFIGURE from the menu bar; you will get:

| <b>ME</b>            | <b>G</b> A <sup>TM</sup> |             |               |                      | Temperature monitor | 207129  |
|----------------------|--------------------------|-------------|---------------|----------------------|---------------------|---------|
|                      | CA                       |             |               |                      |                     | English |
| Davies Selection     | Data                     | Data Logs   | Alerms        | Status               | Costigure           | Help    |
| Device Selection     | Setup                    | FO Channels | Communication | Conditions           | Analog Outputs      |         |
| fault Device Offline | Dovice Setup             |             |               |                      |                     |         |
| 7129 Online 🔺        | Device Setup             |             |               |                      |                     |         |
|                      |                          | Device Na   | me            | 207129               |                     |         |
|                      |                          | Location I  | Inter         | Unspecified location |                     |         |
|                      |                          | Acquistio   | o Mode        | C Fuel Irea          | (auto main)         |         |
|                      |                          | victoria    | n wooz        |                      |                     |         |
|                      |                          | Hold Last   | Good          | 3                    |                     |         |
|                      |                          | Internal L  | 00            | O Disabled   Enable  | d, Not Logging      |         |
|                      |                          | Internal L  | og Rate       | 10 sec               | •                   |         |
|                      |                          | Date        |               | 6/8/2021             | · Write             |         |
|                      |                          |             |               |                      |                     |         |
|                      |                          | Une CD D    | te lime       | 100000               | -                   |         |
|                      |                          |             |               |                      |                     |         |
|                      |                          |             |               |                      |                     |         |
|                      |                          |             |               |                      |                     |         |

After a few seconds, this Configuration window is populated, and you can change any parameters you want (some fields, in light grey, are for information only and are not changeable); do not forget to click the "Write/Save", button, to save your new parameters to the instrument.

Please note that this window works with only one instrument at a time, by opposition to the Display window where all temperatures from all connected instruments can be displayed.

As part of configuring your instrument, you can select other tabs, to configure other parameters, such as the analog outputs (if this option is available on your instrument). The most important are described here; for the others, you are invited to click on the various buttons and learn what they can do for you.

#### 6.3.1 SETUP tab

As shown in the window below, here you can set:

- 1- Acquisition Mode (AGC). For best speed, this should be Fixed. The AGC selection is recommended for installations where you are dealing with probe with weaker signals, such as when using extension cables and feedthroughs (typically for transformer applications).
- 2- Hold Last Good. This indicates the number of "holds" since the last good reading. Normally, a value of "0" should be appropriate, unless you are using probes with weak signal, in which case it could avoid a probe from alternating from "no reading" to "reading". In other words, this represents the number of reading cycles the thermometer will do before abdicating.
- 3- Internal logging and logging rate. You need a microSD card in your instrument to be able to log into your instrument.
- 4- Date and time update. You can update the time/date of your instrument here. The FOM-L201/H201 will lose its date and time information after about 10 days if not turned on while being connected to a USB power source.

| Dete Dets Logs<br>Setup FO Channels | Alarms                                                                                                    | Status                                                                                                    | Iemperature monitor                                                                                                    | English                                                                                                    |
|-------------------------------------|----------------------------------------------------------------------------------------------------|----------------------------------------------------------------------------------------------------|----------------------------------------------------------------------------------------------------|----------------------------------------------------------------------------------------------------|
| Data Data Logs Setup FO Chansels    | Alarms                                                                                                    | Status                                                                                                    |                                                                                                    |                                                                                                    |
| Setup FO Chansels                   |                                                                                                    |                                                                                                    | Configure                                                                                                    | Help                                                                                                    |
|                                     | Communication                                                                                                    | Conditions                                                                                                    | Analog Outputs                                                                                                    |                                                                                                    |
| vice Setup                          |                                                                                                    |                                                                                                    |                                                                                                    |                                                                                                    |
| Device                              | Name                                                                                                    | 207120                                                                                                    |                                                                                                    |                                                                                                    |
| Locatio                             | n Neme                                                                                                    | Unspecified location                                                                                                    |                                                                                                    |                                                                                                    |
| Acquisi                             | tion Mode                                                                                                    | C Foxed Time   AGC                                                                                                    | este gen)                                                                                                    |                                                                                                    |
| Hold La                             | at Good                                                                                                    | 3                                                                                                    |                                                                                                    |                                                                                                    |
| Interna                             | ling                                                                                                    | O Disabled   Frabled                                                                                                    | Not Logging                                                                                                    |                                                                                                    |
| Interna                             | i Log Rate                                                                                                    | 10 sec                                                                                                    |                                                                                                    |                                                                                                    |
| Date                                |                                                                                                    | 6/8/2021                                                                                                    | - Wear                                                                                                    |                                                                                                    |
| Time                                |                                                                                                    | 10 09 04 AM                                                                                                    | Write                                                                                                    |                                                                                                    |
| Use GS                              | Date Time                                                                                                    |                                                                                                    |                                                                                                    |                                                                                                    |
|                                     | Donker<br>Lowens<br>Maarta<br>Maarta<br>Ma | Divid Same<br>Locato Name<br>Arganitar Made<br>Med Lan Doal<br>Media<br>Media<br>Internet Lig Tans<br>Cator<br>Tans<br>Lance Time | Device Starse 20123 Device Starse 20123 Location Starse Unspective Location Augustines Model Augustines Model 2 Model Las Good 2 Model and David Model and David Model and David Model and David Model and David Model and David Model and David Model and David Augustines David Content Intel David Content Intel David Content Inte | Davids Name     207125       Unation Name     Unigender landtes       Argunitum Mode     Prest Time       Middl School     2       Werren lag     Davidet       Werren lag     Davidet       Unigender Landtes     1       Unigender Landtes     1       Werren lag     Davidet       Unier     4/0/2011       Unier     100 do doll       Unier     100 do doll |

#### 6.3.2 CHANNELS tab

Here, you can do the following:

- · Give alphanumeric names to optical channels
- Enable and disable optical channels. It may be useful to disable unused channels, to improve temperature update speed
- Enabling and disabling logging on the microSD card, independently for each channel
- Finally, you can force an offset for each channel. Please note that forcing an offset on a channel will defeat the instrument calibration.

|                       | 1        | 1             | 1            | 1          | The second                      |                     |    |
|-----------------------|----------|---------------|--------------|------------|---------------------------------|---------------------|----|
| Device Selection      | Setup    | FD Change     | Tommunkation | Conditions | Analog Outputs                  |                     | ne |
| tefault Device Office | FO Chang | ala           |              |            |                                 |                     |    |
| 07129 Online 🔺        | PO Chan  | leis          |              |            |                                 |                     |    |
|                       |          | FO Channel ID | Name         | Enabled    | Logging Enabled (in Instrument) | User-defined Offset |    |
|                       |          | 03            | Otennel_01   | ×          | ~                               | 0.00                |    |
|                       |          | 02            | Otennel_02   | 2          | 2                               | 0.00                |    |
|                       |          | 03            | Channel_03   | 1          | 1                               | 0.00                |    |
|                       |          | 04            | Channel_04   | 4          | ×                               | 0.00                |    |
|                       |          | 05            | Chenniel_05  | ×.         | 1                               | 0.00                |    |
|                       | _        | 06            | Channel_05   | V          | 2                               | 0.00                |    |
|                       |          |               |              |            |                                 |                     |    |
|                       |          |               |              |            |                                 |                     |    |
|                       |          |               |              |            |                                 |                     |    |
|                       |          |               |              |            |                                 |                     |    |
|                       |          |               |              |            |                                 |                     |    |
|                       |          |               |              |            |                                 |                     |    |

#### 6.3.3 COMMUNICATION tab

Here you can select which protocol you want to enable on the serial RS-485 port. Currently, 4 choices are available:

- 1- None
- 2- Modbus. Chapter 7 includes a description of the Modbus registers
- 3- IEC 60870-5-101. See T301 user guide for more information on this protocol (document User Guide)
- 4- DNP 3.0. See T301 user guide for more information on this protocol.

Once you have selected a protocol, you can change the baud rate, parity, stop bits and node address to communicate with your master device.

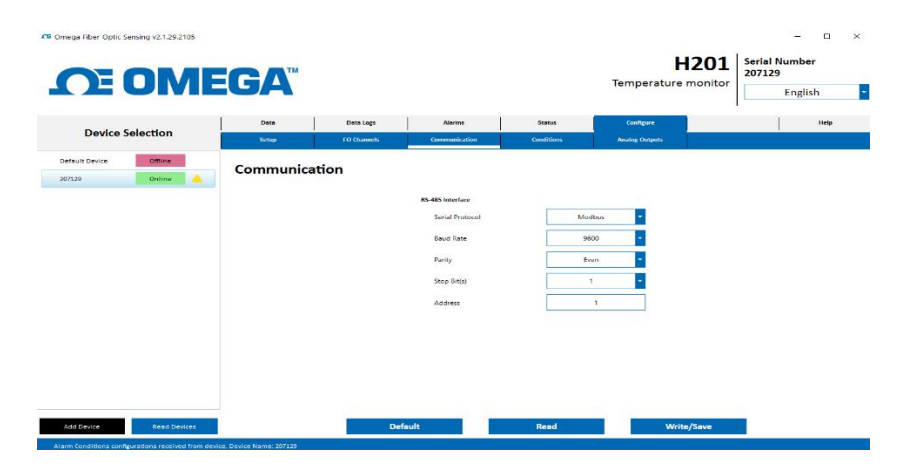

#### 6.3.4 ANALOG OUTPUTS tab

Analog output parameters can be set here. Refer to section 5.4 for more information for hints on how to set these outputs. Take note that the analog output module is an option on the FOM, so this setting will be only useful if that option is present on your FOM-L201/H201.

| <u>MO EN</u>     | EGA              |             |         |                                        |                 | Temperat       | H<br>ure n | 201    | Serial<br>20712 | Number<br>29<br>English |
|------------------|------------------|-------------|---------|----------------------------------------|-----------------|----------------|------------|--------|-----------------|-------------------------|
|                  | Data             | Data Logs   |         | Alarms                                 | Status          | Configure      |            |        |                 | Help                    |
| Device Selection | Setup            | FO Channels |         | Communication                          | Conditions      | Analog Outputs |            |        |                 |                         |
| 207129 Online A  | Analog Ou        | utputs      |         |                                        |                 |                |            |        |                 |                         |
|                  | Vealog Output ID | Name        | Туре    | Scalin                                 | Min Scaling Mar | Error Outpo    | et.        | Source | 1/2             | Highest FO Channels     |
|                  | 21               | Aput_01     | 4-20 mA | -10                                    | 200.00          | Min Val        | ~          | 1      | ~               | Not Available           |
|                  | 32               | Aput_02     | 4-20 mA | ~ -10                                  | 200.00          | Min Val        | ÷          | 2      | ÷               | Not Available           |
|                  | 20               | Aput_03     | 4-20 mA | 10                                     | 1.00 200.00     | Min Val        | ÷          | 3      | ÷               | Not Available           |
|                  | 26               | Aout_04     | 4-20 mA | · -10                                  | 1.00 200.00     | Min Val        |            | 4      |                 | Not Available           |
|                  | 25               | Aout_05     | 4-20 mA | · -10                                  | 200.00          | Min Val        |            | 5      |                 | Not Available           |
|                  | 36               | Aout_06     | 4-20 mA | · -10                                  | 200.00          | Min Val        |            | 6      |                 | Not Available           |
|                  | 37               | Aout_07     | 4-20 mA | ······································ | .00 200.00      | Min Val        |            | 1      |                 | Not Available           |
|                  | 38               | Aout_08     | 4-20 mA |                                        | 00 200.00       | Min Val        |            | 2      |                 | Not Available           |
|                  |                  |             | Dévit   |                                        | -               |                | 146-16-1   | 10     |                 |                         |

#### 6.3.5 Importing / Exporting instrument configurations

Importing and exporting configurations are easy to do. If you place your mouse over the instrument name in the left pane, you will get the information shown here, and then by right clicking, you will get what is shown at right:

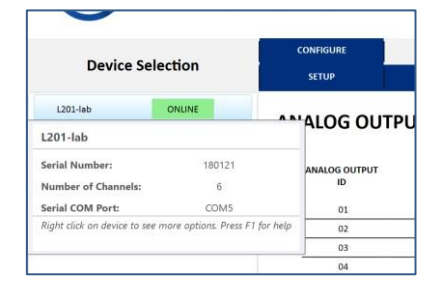

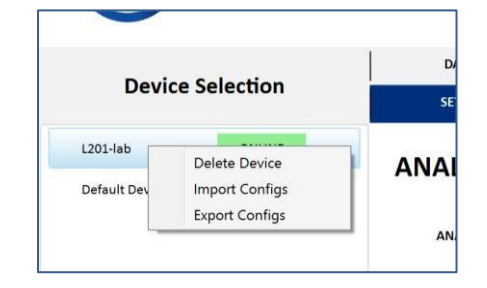

From here, you can click on Import or Export Configs. The Export function can be useful if you intend to configure multiple instruments with the same configuration.

#### 6.4 Downloading data files

You can download data from you instrument by clicking on the DATA LOGS tab. Select a file and click the Download File button.

From the same window, one can also delete files stored in the instrument microSD.

| <u>C</u>       | OME       | GA   |               |              |       |          | Temperatur | e monitor | 207129<br>En | glish |
|----------------|-----------|------|---------------|--------------|-------|----------|------------|-----------|--------------|-------|
| Device         | Selection | Data | Data Logs     | Alarma       |       | Status   | Configure  |           | 1            | Help  |
| Default Device | Offline   |      |               |              |       |          |            |           |              |       |
| 207129         | Online    |      |               | 1-12         |       | revicus  | Prext      |           |              |       |
|                |           |      | 210508 10180  | 7 cm/ 261    | nder  | 00:00:00 |            |           |              |       |
|                |           |      | 210414 11095  | 5.csv 1357   | bytes | 00:00:01 |            |           |              |       |
|                |           |      | 210415 13361  | 7.csv 2796   | bytes | 00:00:02 |            |           |              |       |
|                |           |      | 210415_135113 | 7.csv 2396   | bytes | 00:00:01 |            |           |              |       |
|                |           |      | 210415 14060: | 1.csv 2909   | bytes | 00:00:02 |            |           |              |       |
|                |           |      | 210415_141654 | 9.csv 2972   | bytes | 00:00:02 |            |           |              |       |
|                |           |      | 210415_14353  | 1.csv 1748   | bytes | 00:00:01 |            |           |              |       |
|                |           |      | 210416_100713 | 2.csv 7061   | bytes | 00:00:05 |            |           |              |       |
|                |           |      | 210416_123952 | 2.csv 1801   | bytes | 00:00:01 |            |           |              |       |
|                |           |      | 210416_135023 | 2.csv 2456   | bytes | 00:00:01 |            |           |              |       |
|                |           |      | 210416_144649 | 9.csv 1663   | bytes | 00:00:01 |            |           |              |       |
|                |           |      | CE210524_160  | 110.csv 1238 | bytes | 00:00:01 |            |           |              |       |
|                |           |      | CE210604_090  | 750.csv 2074 | bytes | 00:00:01 |            |           |              |       |
|                |           |      |               |              |       |          |            |           |              |       |

#### 6.5 Offline configurations

Omega Fiber Optic Sensing allows you to create offline configurations, i.e., configurations for instruments that are not connected to your PC (these can also be called virtual configurations). You can then save this configuration file, which could be later uploaded to a real instrument. It might be a good idea to call these virtual configurations by project number or name; when they will be uploaded to a real instrument later, then its name will change to the instrument actual serial number.

Click on the "Add Device" button found at the bottom left of the window. The following small window will open:

| Device Name:              | Default Device |                     |
|---------------------------|----------------|---------------------|
| Device Type:              | T301           | •                   |
| Device Serial Number:     | 1              |                     |
| Number of Channels:       | 24             | [ Min: 2, Max: 24 ] |
| Number of Analog Outputs: | 8              | [ Min: 0, Max: 16 ] |
| Number of Relays:         | 8              | [ Min: 0, Max: 16 ] |

Fill the text boxes with values that your new instrument should have and click "Save". From this point, you can continue to configure it as if this instrument were a real one. When you are done with your configuration, do not forget to click on "Write/Save".

#### 6.6 Firmware upgrade

If an upgrade is required on your instrument, please contact Omega to get a new firmware code file (with extension \*.hex). Once you have this file, follow this procedure:

- Download from the web the following ST upgrade software:<u>https://www.st.com/en/developmenttools/flasher-</u><u>stm32.html</u>). Install this program and run it to get to the first screen shown below.
- You will need to know the serial port number used by your instrument to connect through the USB link. This is best done by invoking the Windows' Device Manager utility, as shown here:

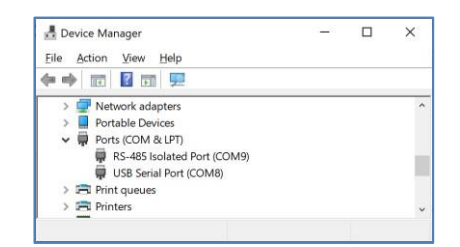

In this example, as shown above, it would be COM8.

- To force the instrument to be in "upgrade" mode, you will now need to do the following:
  - Make sure the instrument is turned off
  - While pressing simultaneously both UP and DOWN arrow keys, turn on the power to the instrument. Important: hold down these 2 keys until the progress bar shown by the ST utility has started!
  - The instrument is now in reprogramming mode
- Make sure the Port Name and Baud rate (115,200) are correctly set as shown in the first figure below. Click Next, to get to the second figure. Click Next again, to get to the third figure.

| 🧇 Flash Loader Demonstrator 🦳 — 🗌 🗙                                                                                                    | 🧈 Flash Loader Demonstrator — 🗆 🗙                   | 🧼 Flash Loader Demonstrator — 🗆 🗙                                                                                                    |
|----------------------------------------------------------------------------------------------------|-----------------------------------------------------|----------------------------------------------------------------------------------------------------|
|                                                                                                    | life.ougmented                                      | life.augmented                                                                                                    |
| Select the communication port and set settings, then click next to open connection. Common for all families © UART                                                                                                    | Target is readable. Please click "Next" to proceed. | Please, select your device in the target list           Target         STM32F4_12_1024K           PID (h)         0441                                                                                                    |
| Port Name         COMB         Parity         Even         Image: Comparison of the comparison of the comparison of | Remove protection                                   | BID (h) 9.1<br>Version 3.1<br>Flash mapping                                                                                                    |
|                                                                                                    |                                                     | Name         Start address         End address         Size         ▲           Sector0         0x 8000000         0x 8003FFF         0x4000 (16K)         ▲         ▲         ▲         ▲         ▲         ▲         ▲         ▲         ▲         ▲         ▲         ▲         ▲         ▲         ▲         ▲         ▲         ▲         ▲         ▲         ▲         ▲         ▲         ▲         ▲         ▲         ▲         ▲         ▲         ▲         ▲         ▲         ▲         ▲         ▲         ▲         ▲         ▲         ▲         ▲         ▲         ▲         ▲         ▲         ▲         ▲         ▲         ▲         ▲         ▲         ▲         ▲         ▲         ▲         ▲         ▲         ▲         ▲         ▲         ▲         ▲         ▲         ▲         ▲         ▲         ▲         ▲         ▲         ▲         ▲         ▲         ▲         ▲         ▲         ▲         ▲         ▲         ▲         ▲         ▲         ▲         ▲         ▲         ▲         ▲         ▲         ▲         ▲         ▲         ▲         ▲         ▲         ▲         ▲< |
|                                                                                                    |                                                     | Sector3         0x 800C000         0x 800FFFF         0x4000 (16K)           Sector4         0x 8010000         0x 801FFF         0x10000 (64           Sector5         0x 8020000         0x 803FFFF         0x20000 (12           Sector6         0x 8040000         0x 805FFFF         0x20000 (12                                                                                                    |
|                                                                                                    |                                                     | Sector7         0x 8060000         0x 807FFF         0x20000 (12           Sector8         0x 8080000         0x 809FFFF         0x20000 (12           Sector9         0x 8040000         0x 808FFFF         0x20000 (12           Sector10         0x 8002000         0x 808FFFF         0x20000 (12                                                                                                    |
|                                                                                                    |                                                     | Sector11 0x 80E0000 0x 80FFFF 0x20000 (12                                                                                                    |
| Back Next Cancel Close                                                                                                    | Back <u>N</u> ext Cancel Close                      | Back Next Cancel Close                                                                                                    |

• Click Next again, to get the fourth figure, below. Here, you need to select "Download to device" and select your firmware code file (\*.hex), by clicking on the "...", as shown by the red circle. Click Next. The fifth figure will show up with a download progress bar. You can now stop pressing the two arrow keys. The download process with take about one minute to complete, at which point the progress bar will turn green, as shown in figure sixth.

| 🧇 Flash Loader Demonstrator – 🗆 🗙                                                                                                    | 🧼 Flash Loader Demonstrator — 🗌 🗙                                                                                                    | 🧼 Flash Loader Demonstrator — 🗆 🗙                                                                         |
|----------------------------------------------------------------------------------------------------|----------------------------------------------------------------------------------------------------|----------------------------------------------------------------------------------------------------|
| life.augmented                                                                                                    | life.ougmented                                                                                                    | life.augmented                                                                                            |
| C Erase                                                                                                    |                                                                                                    |                                                                                                    |
| C All C Selection      Download to device      Download to mile      Download to mile      Download      Download      Down | Target STM32F4_12_1024K<br>Map file STM32F4_12_1024K.STmap                                                                                      | Target STM32F4_12_1024K<br>Map file STM32F4_12_1024K.STmap                                                |
| C. Users guide Une Une Une Une Comments theme can be reference in the reference of Global Erate     (h) 8000000 Jump to the user program                                                                                                    | Operation DOWNLOAD<br>File name C:\Users\guid\:OneDrive\Documents\hex\Echo_REPROG.h                                                             | Operation DOWNLOAD<br>File name C:\Users\guid\OneDrive\Documents\hex\Echo_REPROG.h                        |
| Uptimize (Hemove some FFs)     Venty after download     Apply option bytes     Upload from device     Upload to file                                                                                                    | File size         50.50 KB (51708 bytes)           Status         41.40 KB (42394 bytes) of 50.50 KB (51708 bytes)           Time         00:17 | File size 50.50 KB (51708 bytes)<br>Status 50.50 KB (51708 bytes) of 50.50 KB (51708 bytes)<br>Time 00:21 |
|                                                                                                    | Downloading data 82%                                                                                                    | Download operation finished successfully                                                                  |
| Back Next Cancel Close                                                                                                    | Back Next Cancel Close                                                                                                    | Back Next Cancel Close                                                                                    |

- . The upgrade process is now finished.
- To get your instrument out of the firmware upgrade mode, turn the instrument off and after a few seconds turn it on again.

## 7 MODBUS REGISTER TABLE

This chapter gives a description of the Modbus registers included in the FOM-L201/H201instrument. If you want to connect to the FOM-L201/H201using the serial RS-485 port, you will need this information.

Version: 1.8

Ref: MODBUS Application Protocol Specification V1.1b3

Modbus.org

Read only

Read only

2.2 User Config

User\_config\_struct

Function 0x01 code:

1.1 System

| Info        |        | Factory_struct                                              |       |                                  |
|-------------|--------|-------------------------------------------------------------|-------|----------------------------------|
| Reg Address | Name   | Description                                                 | 1 bit | Encoding                         |
| 0x0000      | Relay1 | Relay 1 state (given after Fail-safe [0x400] consideration) |       | 0 = de-energized ; 1 = energized |
| 0x0001      | Relay2 | Relay 2 state (given after Fail-safe [0x410] consideration) |       | 0 = de-energized ; 1 = energized |
| 0x0002      | Relay3 | Relay 3 state (given after Fail-safe [0x420] consideration) |       | 0 = de-energized ; 1 = energized |
| 0x0003      | Relay4 | Relay 4 state (given after Fail-safe [0x430] consideration) |       | 0 = de-energized ; 1 = energized |
| 0x0004      | Relay5 | Relay 5 state (given after Fail-safe [0x440] consideration) |       | 0 = de-energized ; 1 = energized |
| 0x0005      | Relay6 | Relay 6 state (given after Fail-safe [0x450] consideration) |       | 0 = de-energized ; 1 = energized |
| 0x0006      | Relay7 | Relay 7 state (given after Fail-safe [0x460] consideration) |       | 0 = de-energized ; 1 = energized |
| 0x0007      | Relay8 | Relay 8 state (given after Fail-safe [0x470] consideration) |       | 0 = de-energized ; 1 = energized |

**Read Coils** 

Function code:

-

0x03

2.1 System Info

**Read Holding Registers** 

| Reg Address       | Name            | Description                     | 16 bits  | Encoding                                                                 |
|-------------------|-----------------|---------------------------------|----------|--------------------------------------------------------------------------|
| 0x0000            | Device          | Type of Device                  | Unsigned | Define: 1 = FOM; 2 = T301; 4 = SL601; 8 = O201; 13 = R501; 20 = FOM-H201 |
| 0x0001            | Model           | Device Model                    | Unsigned | Reserved                                                                 |
| 0x0002            | NbChannel       | Number of Channels              | Unsigned | 1 to 32 for 1 to 32 channels                                             |
| 0x0003            | CalibYY         | Calibration Year                | Unsigned | 18 for 2018                                                              |
| 0x0004            | CalibMM         | Calibration Month               | Unsigned | 1 to 12                                                                  |
| 0x0005            | CalibDD         | Calibration Day                 | Unsigned | 1 to 31                                                                  |
| 0x0006            | SerialNumberH   | Unique ID Serial Number MSW     | Unsigned | MSW of the 32 bits variable                                              |
| 0x0007            | SerialNumberL   | Unique ID Serial Number LSW     | Unsigned | LSW of the 32 bits variable                                              |
| 0x0008            | NbAout          | Number of Analog Outputs        | Unsigned | 0 means option is not present, 8 = 8 analog output available             |
| 0x0009            | NbRelay         | Number of Relays                | Unsigned | 0 means option is not present, 8 = 8 relays available                    |
| 0x000A-<br>0x000F | RFU             | Reserved for Future use         | Unsigned | Set to 0x0000                                                            |
| Reg Address       | Name            | Description                     | 16 bits  | Encoding                                                                 |
| 0x0010            | AcquisitionMode | Acquisition Auto Gain Mode      | Unsigned | Define: 0 = Reserved; 1 = Fixed Time; 2 = AGC on                         |
| 0x0011            | TempAveraging   | Averaging                       | Unsigned | 50 to 100; 100 = 100% of last value (no avg) = default                   |
| 0x0012            | HoldLastGood    | Hold Last Good value for x scan | Unsigned | 0 to 9; Default = 3                                                      |
| 0x0013            | LogEn           | Internal Logging Enable         | Unsigned | 0 = Disable; 1 = Enable Not Logging; 2 = Logging                         |
| 0x0014            | LogRate         | Internal Logging Rate           | Unsigned | Defines                                                                  |

| 0x0015            | Date_yy    | Device Internal Year (date)        | Unsigned | 18 for 2018                 |
|-------------------|------------|------------------------------------|----------|-----------------------------|
| 0x0016            | Date_mm    | Device Internal Month (date)       | Unsigned | 1 to 12                     |
| 0x0017            | Date_dd    | Device Internal Day (date)         | Unsigned | 1 to 31                     |
| 0x0018            | TimeInSecH | Device Internal Time in second MSW | Unsigned | MSW of the 32 bits variable |
| 0x0019            | TimeInSecL | Device Internal Time in second LSW | Unsigned | LSW of the 32 bits variable |
| 0x001A-<br>0x00FF | RFU        | Reserved for Future use            | Unsigned | Set to 0x0000               |

#### 2.3 Channel Config

| Config            |               | User_channel_struct           |          |                                               |  |
|-------------------|---------------|-------------------------------|----------|-----------------------------------------------|--|
| Reg Address       | Name          | Description                   | 16 bits  | Encoding                                      |  |
| 0x0110            | CH01_Enable   | Channel 01 Enable to scan     | Unsigned | 0 = Disable; Enable otherwise                 |  |
| 0x0111            | CH01_Offset   | Channel 01 Temperature Offset | Signed   | Temperature Offset x 100 [e.g. 125 for 1.25C] |  |
| 0x0112-<br>0x011D | CH01_Name     | Channel 01 Name               | Unsigned | 24 bytes long string                          |  |
| 0x011E-<br>0x011F | CH01_Reserved | Reserved for Future use       | Unsigned | Set to 0x0000                                 |  |
| 0x0120-<br>0x012F |               | Channel 02                    |          | Same as Channel 01 structure                  |  |
| 0x0130-<br>0x013F |               | Channel 03                    |          | Same as Channel 01 structure                  |  |
| 0x0140-<br>0x014F |               | Channel 04                    |          | Same as Channel 01 structure                  |  |
| 0x0150-<br>0x015F |               | Channel 05                    |          | Same as Channel 01 structure                  |  |
| 0x0160-<br>0x016F |               | Channel 06                    |          | Same as Channel 01 structure                  |  |
| 0x0170-<br>0x017F |               | Channel 07                    |          | Same as Channel 01 structure                  |  |
| 0x0180-<br>0x018F |               | Channel 08                    |          | Same as Channel 01 structure                  |  |
| 0x0190-<br>0x019F |               | Channel 09                    |          | Same as Channel 01 structure                  |  |
| 0x01A0-<br>0x01AF |               | Channel 10                    |          | Same as Channel 01 structure                  |  |
| 0x01B0-<br>0x01BF |               | Channel 11                    |          | Same as Channel 01 structure                  |  |
| 0x01C0-<br>0x01CF |               | Channel 12                    |          | Same as Channel 01 structure                  |  |
| 0x01D0-<br>0x01DF |               | Channel 13                    |          | Same as Channel 01 structure                  |  |
| 0x01E0-<br>0x01EF |               | Channel 14                    |          | Same as Channel 01 structure                  |  |
| 0x01F0-<br>0x01FF |               | Channel 15                    |          | Same as Channel 01 structure                  |  |
| 0x0200-<br>0x020F |               | Channel 16                    |          | Same as Channel 01 structure                  |  |
| 0x0210-<br>0x021F |               | Channel 17                    |          | Same as Channel 01 structure                  |  |
| 0x0220-<br>0x022F |               | Channel 18                    |          | Same as Channel 01 structure                  |  |
| 0x0230-<br>0x023F |               | Channel 19                    |          | Same as Channel 01 structure                  |  |
| 0x0240-<br>0x024F |               | Channel 20                    |          | Same as Channel 01 structure                  |  |
| 0x0250-<br>0x025F |               | Channel 21                    |          | Same as Channel 01 structure                  |  |
| 0x0260-<br>0x026F |               | Channel 22                    |          | Same as Channel 01 structure                  |  |
| 0x0270-<br>0x027F |               | Channel 23                    |          | Same as Channel 01 structure                  |  |
| 0x0280-<br>0x028F |               | Channel 24                    |          | Same as Channel 01 structure                  |  |
| 0x0290-<br>0x029F |               | Channel 25                    |          | Same as Channel 01 structure                  |  |
| 0x02A0-<br>0x02AF |               | Channel 26                    |          | Same as Channel 01 structure                  |  |
| 0x02B0-<br>0x02BF |               | Channel 27                    |          | Same as Channel 01 structure                  |  |

27

#### UNRESTRICTED

| 0x02C0- |               |                               |          |                                               |
|---------|---------------|-------------------------------|----------|-----------------------------------------------|
| 0x02CF  |               | Channel 28                    |          | Same as Channel 01 structure                  |
| 0x02D0- |               |                               |          |                                               |
| 0x02DF  |               | Channel 29                    |          | Same as Channel 01 structure                  |
| 0x02E0- |               |                               |          |                                               |
| 0x02EF  |               | Channel 30                    |          | Same as Channel 01 structure                  |
| 0x02F0  | CH31_Enable   | Channel 31 Enable to scan     | Unsigned | 0 = Disable; Enable otherwise                 |
| 0x02F1  | CH31_Offset   | Channel 31 Temperature Offset | Signed   | Temperature Offset x 100 [e.g. 125 for 1.25c] |
| 0x02F2- |               |                               |          |                                               |
| 0x02FD  | CH31_Name     | Channel 31 Name               | Unsigned | 24 bytes long string                          |
| 0x02FE- |               |                               |          |                                               |
| 0x02FF  | CH31_Reserved | Reserved for Future use       | Unsigned | Set to 0x0000                                 |

#### 2.4 Analog

| Output            |                 | Aout_struct                                             |          |                                                                 |
|-------------------|-----------------|---------------------------------------------------------|----------|-----------------------------------------------------------------|
| Reg Address       | Name            | Description                                             | 16 bits  | Encoding                                                        |
| 0x0300            | A01_Type        | Analog 01 Type of output                                | Unsigned | Define: 0 = 4-20 mA; 1 = 0-10 V; 2 = 0-20 mA; 3 = 0-5 V         |
| 0x0301            | A01_ErrStyle    | Analog 01 Output if no valid signal                     | Unsigned | Define: 0 = min value; 1 = max value; 2 = Toggle<br>max/min 1Hz |
| 0x0302            | A01_InChannelNb | Analog 01 Input channel number                          | Signed   | -2 = lowest; -1 = highest; 0 = reserved; 1 = channel 1<br>etc.  |
| 0x0303            | A01_Thigh       | Analog 01 High value temperature                        | Signed   | High temperature x 100 [e.g. 20000 for 200.00]                  |
| 0x0304            | A01_Tlow        | Analog 01 Low value temperature                         | Signed   | Low temperature x 100 [e.g10000 for -100.00]                    |
| 0x0305            | A01_EvalChEnH   | Enabled channel for highest and<br>lowest (one hot) MSW | Unsigned | MSW of the 32 bits variable (1 bit per channel)                 |
| 0x0306            | A01_EvalChEnL   | Enabled channel for highest and<br>lowest (one hot) LSW | Unsigned | LSW of the 32 bits variable (1 bit per channel)                 |
| 0x0307-<br>0x030E | A01_Name        | Analog 01 Name                                          | Unsigned | 16 bytes long string                                            |
| 0x030F            | A01_Reserved    | Reserved for Future use                                 | Unsigned | Set to 0x0000                                                   |
| 0x0310-<br>0x031F |                 | Analog 02                                               |          |                                                                 |
| 0x0320-<br>0x032F |                 | Analog 03                                               |          |                                                                 |
| 0x0330-<br>0x033F |                 | Analog 04                                               |          |                                                                 |
| 0x0340-<br>0x034F |                 | Analog 05                                               |          |                                                                 |
| 0x0350-<br>0x035F |                 | Analog 06                                               |          |                                                                 |
| 0x0360-<br>0x036F |                 | Analog 07                                               |          |                                                                 |
| 0x0370            | A08_Type        | Analog 08 Type of output                                | Unsigned | Define: 0 = 4-20 mA; 1 = 0-10 V; 2 = 0-20 mA; 3 = 0-5 V         |
| 0x0371            | A08_ErrStyle    | Analog 08 Output if no valid signal                     | Unsigned | Define: 0 = min value; 1 = max value; 2 = Toggle<br>max/min 1Hz |
| 0x0372            | A08_InChannelNb | Analog 08 Input channel number                          | Signed   | -2 = lowest; -1 = highest; 0 = reserved; 1 = channel 1 etc.     |
| 0x0373            | A08_Thigh       | Analog 08 High value temperature                        | Signed   | High temperature x 100 [e.g. 20000 for 200.00]                  |
| 0x0374            | A08_Tlow        | Analog 08 Low value temperature                         | Signed   | Low temperature x 100 [e.g10000 for -100.00]                    |
| 0x0375            | A08_EvalChEnH   | Enabled channel for highest and lowest (one hot) MSW    | Unsigned | MSW of the 32 bits variable (1 bit per channel)                 |
| 0x0376            | A08_EvalChEnL   | Enabled channel for highest and<br>lowest (one hot) LSW | Unsigned | LSW of the 32 bits variable (1 bit per channel)                 |
| 0x0377-<br>0x037E | A08 Name        | Analog 08 Name                                          | Unsigned | 16 bytes long string                                            |
| 0x037E            | A08_Reserved    | Reserved for Future use                                 | Unsigned | Set to 0x0000                                                   |
| 0x0380-<br>0x03FF | RFU             | Reserved for Future use                                 | Unsianed | Set to 0x0000                                                   |

| 2.5 Relays  |              | Relay_struct           |          |                                                 |
|-------------|--------------|------------------------|----------|-------------------------------------------------|
| Reg Address | Name         | Description            | 16 bits  | Encoding                                        |
| 0x0400      | R01_FailSafe | Relay 01 Reverse logic | Unsigned | Define: 0 = Default; 1 = De-Energized if active |
| 0x0401-     |              |                        |          |                                                 |
| 0x0408      | R01_Name     | Relay 01 Name          | Unsigned | 16 bytes long string                            |

| 0x0409- |              |                         |          |                                                 |
|---------|--------------|-------------------------|----------|-------------------------------------------------|
| 0x040F  | R01_Reserved | Reserved for Future use | Unsigned | Set to 0x0000                                   |
| 0x0410- |              |                         |          |                                                 |
| 0x041F  |              | Relay 02                |          |                                                 |
| 0x0420- |              |                         |          |                                                 |
| 0x042F  |              | Relay 03                |          |                                                 |
| 0x0430- |              |                         |          |                                                 |
| 0x043F  |              | Relay 04                |          |                                                 |
| 0x0440- |              |                         |          |                                                 |
| 0x044F  |              | Relay 05                |          |                                                 |
| 0x0450- |              |                         |          |                                                 |
| 0x045F  |              | Relay 06                |          |                                                 |
| 0x0460- |              |                         |          |                                                 |
| 0x046F  |              | Relay 07                |          |                                                 |
| 0x0470  | R08_FailSafe | Relay 08 Reverse logic  | Unsigned | Define: 0 = Default; 1 = De-Energized if active |
| 0x0471- |              |                         |          |                                                 |
| 0x0478  | R08_Name     | Relay 08 Name           | Unsigned | 16 bytes long string                            |
| 0x0479- |              |                         |          |                                                 |
| 0x047F  | R08_Reserved | Reserved for Future use | Unsigned | Set to 0x0000                                   |
| 0x0480- |              |                         |          |                                                 |
| 0x04FF  | RFU          | Reserved for Future use | Unsigned | Set to 0x0000                                   |

#### 2.6 Conditions

| Conditions        |                    | Alarm_struct                                            |          |                                                                |
|-------------------|--------------------|---------------------------------------------------------|----------|----------------------------------------------------------------|
| Reg Address       | Name               | Description                                             | 16 bits  | Encoding                                                       |
| 0x0500            | AL01_Enable        | Condition 01 Enable/Disable                             | Unsigned | 0 = Disable; Enable otherwise                                  |
| 0x0501            | AL01_RLY           | Condition 01 Associated relay (0 based)                 | Unsigned | 0 to 7 for relay 1 to 8                                        |
| 0x0502            | AL01_InChannelNb   | Condition 01 Input channel number                       | Signed   | -2 = lowest; -1 = highest; 0 = reserved; 1 = channel 1<br>etc. |
| 0x0503            | AL01_ConditionType | Condition 01 Condition type                             | Unsigned | 0 = No signal; 1 = Less than; 2 = Greater than                 |
| 0x0504            | AL01_AlarmEn       | Condition 01 General Condition                          | Unsigned | 0 = Disable; Enable otherwise                                  |
| 0x0505            | AL01_LogEn         | Condition 01 Log event                                  | Unsigned | 0 = Disable; Enable otherwise                                  |
| 0x0506            | AL01_Threshold     | Condition 01 Temperature threshold (Celsius)            | Signed   | Temperature x 100 [e.g. 15000 for 150.00]                      |
| 0x0507            | AL01_Hysteresis    | Condition 01 hysteresis (Celsius)                       | Signed   | Temperature x 100 [e.g. 500 for 5.00]                          |
| 0x0508            | AL01_EvalChEnH     | Enabled channel for highest and lowest (one hot) MSW    | Unsigned | MSW of the 32 bits variable (1 bit per channel)                |
| 0x0509            | AL01_EvalChEnL     | Enabled channel for highest and<br>lowest (one hot) LSW | Unsigned | LSW of the 32 bits variable (1 bit per channel)                |
| 0x050A-<br>0x0515 | AL01_ConditionName | Condition string name                                   | Unsigned | 24 bytes long string                                           |
| 0x0516-<br>0x051F | AL01_Reserved      | Reserved for Future use                                 | Unsigned | Set to 0x0000                                                  |
| 0x0520-<br>0x053F |                    | Condition 02                                            |          | Same as Condition 01 structure                                 |
| 0x0540-<br>0x055F |                    | Condition 03                                            |          | Same as Condition 01 structure                                 |
| 0x0560-<br>0x057F |                    | Condition 04                                            |          | Same as Condition 01 structure                                 |
| 0x0580-<br>0x059F |                    | Condition 05                                            |          | Same as Condition 01 structure                                 |
| 0x05A0-<br>0x05BF |                    | Condition 06                                            |          | Same as Condition 01 structure                                 |
| 0x05C0-<br>0x05DF |                    | Condition 07                                            |          | Same as Condition 01 structure                                 |
| 0x05E0-<br>0x05FF |                    | Condition 08                                            |          | Same as Condition 01 structure                                 |
| 0x0600-<br>0x061F |                    | Condition 09                                            |          | Same as Condition 01 structure                                 |
| 0x0620-<br>0x063F |                    | Condition 10                                            |          | Same as Condition 01 structure                                 |
| 0x0640-<br>0x065F |                    | Condition 11                                            |          | Same as Condition 01 structure                                 |
| 0x0660-<br>0x067F |                    | Condition 12                                            |          | Same as Condition 01 structure                                 |
| 0x0680-<br>0x069F |                    | Condition 13                                            |          | Same as Condition 01 structure                                 |
| 0x06A0-<br>0x06BF |                    | Condition 14                                            |          | Same as Condition 01 structure                                 |
|                   |                    |                                                         |          |                                                                |

| 0x06C0-<br>0x06DF |                    | Condition 15                                            |           | Same as Condition 01 structure                  |
|-------------------|--------------------|---------------------------------------------------------|-----------|-------------------------------------------------|
| 0x06E0-           |                    | Condition 16                                            |           | Same as Condition 01 structure                  |
| 0x0700-           |                    |                                                         |           |                                                 |
| 0x071F            |                    | Condition 17                                            |           | Same as Condition 01 structure                  |
| 0x0720-           |                    | Condition 19                                            |           | Some on Condition 01 attracture                 |
| 0x073F            |                    |                                                         |           |                                                 |
| 0x075F            |                    | Condition 19                                            |           | Same as Condition 01 structure                  |
| 0x0760-           |                    |                                                         |           |                                                 |
| 0x077F            |                    | Condition 20                                            |           | Same as Condition 01 structure                  |
| 0x079F            |                    | Condition 21                                            |           | Same as Condition 01 structure                  |
| 0x07A0-           |                    |                                                         |           |                                                 |
| 0x07BF            |                    | Condition 22                                            |           | Same as Condition 01 structure                  |
| 0x07C0-           |                    | Condition 23                                            |           | Sama as Condition 01 structure                  |
| 0x07E0-           |                    |                                                         |           |                                                 |
| 0x07FF            |                    | Condition 24                                            |           | Same as Condition 01 structure                  |
| 0x0800-           |                    | 0                                                       |           |                                                 |
| 0x081F            |                    | Condition 25                                            |           | Same as Condition 01 structure                  |
| 0x0820-<br>0x083F |                    | Condition 26                                            |           | Same as Condition 01 structure                  |
| 0x0840-           |                    |                                                         |           |                                                 |
| 0x085F            |                    | Condition 27                                            |           | Same as Condition 01 structure                  |
| 0x0860-           |                    | Condition 28                                            |           | Same as Condition 01 structure                  |
| 0x0880-           |                    |                                                         |           |                                                 |
| 0x089F            |                    | Condition 29                                            |           | Same as Condition 01 structure                  |
| 0x08A0-           |                    | 0                                                       |           |                                                 |
| 0x08BF            |                    | Condition 30                                            |           | Same as Condition 01 structure                  |
| 0x08DF            |                    | Condition 31                                            |           | Same as Condition 01 structure                  |
| 0x08E0            | AL32_Enable        | Condition 32 Enable / Disable                           | Unsigned  | 0 = Disable; Enable otherwise                   |
|                   |                    | Condition 32 Associated relay (0                        |           |                                                 |
| 0x08E1            | AL32_RLY           | based)                                                  | Unsigned  | 0 to 7 for relay 1 to 8                         |
| 0x08E2            | AL32_InChannelNb   | Condition 32 Input channel number                       | Signed    | etc.                                            |
| 0x08E3            | AL32_ConditionType | Condition 32 Condition type                             | Unsigned  | 0 = No signal; 1 = Less than; 2 = Greater than  |
| 0x08E4            | AL32_AlarmEn       | Condition 32 General Condition                          | Unsigned  | 0 = Disable; Enable otherwise                   |
| 0x08E5            | AL32_LogEn         | Condition 32 Log event                                  | Unsigned  | 0 = Disable; Enable otherwise                   |
| 0x08E6            | Al 32 Threshold    | Condition 32 Temperature threshold<br>(Celsius)         | Signed    | Temperature x 100 [e.g. 15000 for 150 00]       |
| 0×0957            |                    |                                                         | Signed    |                                                 |
| UXU8E7            | AL32_Hysteresis    | Enabled channel for biobest and                         | Signea    | remperature x 100 [e.g. 500 for 5.00]           |
| 0x08E8            | AL32_EvalChEnH     | lowest (one hot) MSW                                    | Unsigned  | MSW of the 32 bits variable (1 bit per channel) |
| 0x08E9            | AL32_EvalChEnL     | Enabled channel for highest and<br>lowest (one hot) LSW | Unsigned  | LSW of the 32 bits variable (1 bit per channel) |
| 0x08EA-<br>0x08E5 | AL32 ConditionName | Condition string name                                   | Unsigned  | 24 bytes long string                            |
| 0x08F6-           | TLOZ_OUNDINIUM     |                                                         | Chargenea |                                                 |
| 0x08FF            | AL32_Reserved      | Reserved for Future use                                 | Unsigned  | Set to 0x0000                                   |

#### 2.7 Alarms status

| Reg Address | Name        | Description                         | 16 bits  | Encoding                                      |
|-------------|-------------|-------------------------------------|----------|-----------------------------------------------|
|             |             | Alarm latch MSW (a write resets all |          |                                               |
| 0x0900      | AlarmLatchH | latched alarms)                     | Unsigned | MSW of the 32 bits variable (1 bit per alarm) |
|             |             | Alarm latch LSW (a write resets all |          |                                               |
| 0x0901      | AlarmLatchL | latched alarms)                     | Unsigned | LSW of the 32 bits variable (1 bit per alarm) |
| 0x0902-     |             |                                     |          |                                               |
| 0x090F      | RFU         | Reserved for Future use             | Unsigned | Set to 0x0000                                 |

#### 2.8 Device Ethernet Config

| Reg Address | Name    | Description                   | 16 bits  | Encoding           |
|-------------|---------|-------------------------------|----------|--------------------|
| 0x0A00-     |         |                               |          |                    |
| 0x0A03      | ETH0 IP | Device Eth0 IP address (RJ45) | Unsigned | IP [0].[1].[2].[3] |

| 0x0A04- |                 |                                |          |                    |
|---------|-----------------|--------------------------------|----------|--------------------|
| 0x0A07  | ETH0 SubnetMask | Eth0 Subnet mask               | Unsigned | IP [0].[1].[2].[3] |
| 0x0A08- |                 |                                |          |                    |
| 0x0A0B  | ETH0 Gateway    | Eth0 Gateway                   | Unsigned | IP [0].[1].[2].[3] |
| 0x0A0C- |                 |                                |          |                    |
| 0x0A0F  | ETH0 DNS        | Eth0 DNS server                | Unsigned | IP [0].[1].[2].[3] |
| 0x0A10  | ETH0 Config     | Eth0 port configuration bits   | Unsigned |                    |
|         | ETH0            |                                |          |                    |
| 0x0A11  | EnabledServices | Eth0 Services enabled          | Unsigned |                    |
| 0x0A12- |                 |                                |          |                    |
| 0x0A1F  | ETH0 Reserved   | Eth0 Reserved for Future use   | Unsigned | Set to 0x0000      |
| 0x0A20- |                 |                                |          |                    |
| 0x0A23  | ETH1 IP         | Device ETH1 IP address (Fiber) | Unsigned | IP [0].[1].[2].[3] |
| 0x0A24- |                 |                                |          |                    |
| 0x0A27  | ETH1 SubnetMask | Eth1 Subnet mask               | Unsigned | IP [0].[1].[2].[3] |
| 0x0A28- |                 |                                |          |                    |
| 0x0A2B  | ETH1 Gateway    | Eth1 Gateway                   | Unsigned | IP [0].[1].[2].[3] |
| 0x0A2C- |                 |                                |          |                    |
| 0x0A2F  | ETH1 DNS        | Eth1 DNS server                | Unsigned | IP [0].[1].[2].[3] |
| 0x0A30  | ETH1 Config     | Eth1 port configuration bits   | Unsigned |                    |
|         | ETH1            |                                |          |                    |
| 0x0A31  | EnabledServices | Eth1 Services enabled          | Unsigned |                    |
| 0x0A32- |                 |                                |          |                    |
| 0x0A3F  | ETH1 Reserved   | Eth1 Reserved for Future use   | Unsigned | Set to 0x0000      |

#### 2.9 Device String ID

| Reg Address | Name         | Description                 | 16 bits  | Encoding             |
|-------------|--------------|-----------------------------|----------|----------------------|
| 0x0B00-     |              |                             |          |                      |
| 0x0B10      | DeviceName   | Device string name          | Unsigned | 31 bytes long string |
| 0x0B20-     |              |                             |          |                      |
| 0x0B30      | LocationName | Device location string name | Unsigned | 31 bytes long string |
| 0x0B40-     |              |                             |          |                      |
| 0x0BFF      | RFU          | Reserved for Future use     | Unsigned | Set to 0x0000        |

| Reg Address | Name         | Description            | 16 bits  | Encoding     |
|-------------|--------------|------------------------|----------|--------------|
| 0x0000      | MajorVersion | Firmware Major Version | Unsigned | 0 to 99      |
| 0x0001      | MinorVersion | Firmware Revision      | Unsigned | 0 to 99      |
| 0x0002      | GenError     | System error code      | Unsigned | Internal use |

Function 0x04 code:

Read Inputs Registers

Read only

3.1 Data System Info

rData\_SysInfo\_struct

| 0x0003            | CalibError            | Calibration CRC err (1 bit per channel)                    | Unsigned  | Internal use                                                | 2.10 Aging |
|-------------------|-----------------------|------------------------------------------------------------|-----------|-------------------------------------------------------------|------------|
| 0,0004            |                       |                                                            | Oiloighea |                                                             | _          |
| 0x0004            | Internal I emp        | Internal temp x 100                                        | Signed    | Internal Temperature x 100 [e.g. 3846 for 38.46]            |            |
| 0x0007-<br>0x00FF | RFU                   | Reserved for Future use                                    | Unsigned  | Set to 0x0000                                               |            |
| Reg Address       | Name                  | Description                                                | 16 bits   | Encoding                                                    |            |
| 0x0C00            | AG1 Enable            | Aging 1 Calculation enabled                                | Unsigned  | 0 or 1                                                      |            |
| 0x0C01            | AG1 Channel           | Aging 1 Operating temperature<br>reference                 | Signed    | -3=average; -2=lowest; -1=highest; 0=reserved; 1=ch 1; etc. |            |
| 0x0C02            | AG1 EvalChEnH         | Aging 1 Enabled channels for<br>average/highest/lowest MSW | Unsigned  | MSW of the 32 bits variable (1 bit per channel)             | 1          |
| 0x0C03            | AG1 EvalChEnL         | Aging 1 Enabled channels for<br>average/highest/lowest LSW | Unsigned  | LSW of the 32 bits variable (1 bit per channel)             |            |
| 0x0C04            | AG1 UnityTemp         | Aging 1 Unity temperature                                  | Unsigned  | Temperature x 100                                           |            |
| 0x0C05            | AG1 InitialOperatingH | Aging 1 Initial operating hours MSW                        | Unsigned  | MSW of the 32 bits variable (hours)                         |            |
| 0x0C06            | AG1 InitialOperatingL | Aging 1 Initial operating hours LSW                        | Unsigned  | LSW of the 32 bits variable (hours)                         |            |
| 0x0C07            | AG1 InitialAgingH     | Aging 1 Initial aging hours MSW                            | Unsigned  | MSW of the 32 bits variable (hours)                         | ]          |
| 0x0C08            | AG1 InitialAgingL     | Aging 1 Initial aging hours LSW                            | Unsigned  | LSW of the 32 bits variable (hours)                         |            |
| 0x0C09-           |                       |                                                            |           |                                                             |            |
| 0x0C1F            | AG1 RFU               | Reserved for Future use                                    | Unsigned  | Set to 0x0000                                               | _          |
| 0x0C20-<br>0x0C3F | AG2                   | Aging 2                                                    |           | Same as Aging 1 structure                                   |            |
| 0x0C40-<br>0x0C5F | AG3                   | Aging 3                                                    |           | Same as Aging 1 structure                                   | ]          |

3.2 Temperature Data

rData\_Temp\_struct

| Reg Address | Name        | Description               | 16 bits  | Encoding                                           |
|-------------|-------------|---------------------------|----------|----------------------------------------------------|
| 0x0101      | CH01_Status | Channel 01 Current status | Unsigned | Error code: 0 = Valid; 2 = Disabled; 3 = No Signal |
| 0x0102      | CH02_Status | Channel 02 Current status | Unsigned | :                                                  |
| 0x0103      | CH03_Status | Channel 03 Current status | Unsigned | :                                                  |

| 0x0104 | CH04_Status | Channel 04 Current status | Unsigned |  |
|--------|-------------|---------------------------|----------|--|
| 0x0105 | CH05_Status | Channel 05 Current status | Unsigned |  |
| 0x0106 | CH06_Status | Channel 06 Current status | Unsigned |  |
| 0x0107 | CH07_Status | Channel 07 Current status | Unsigned |  |
| 0x0108 | CH08_Status | Channel 08 Current status | Unsigned |  |
| 0x0109 | CH09_Status | Channel 09 Current status | Unsigned |  |
| 0x010A | CH10_Status | Channel 10 Current status | Unsigned |  |
| 0x010B | CH11_Status | Channel 11 Current status | Unsigned |  |
| 0x010C | CH12_Status | Channel 12 Current status | Unsigned |  |
| 0x010D | CH13_Status | Channel 13 Current status | Unsigned |  |
| 0x010E | CH14_Status | Channel 14 Current status | Unsigned |  |
| 0x010F | CH15_Status | Channel 15 Current status | Unsigned |  |
| 0x0110 | CH16_Status | Channel 16 Current status | Unsigned |  |
| 0x0111 | CH17_Status | Channel 17 Current status | Unsigned |  |
| 0x0112 | CH18_Status | Channel 18 Current status | Unsigned |  |
| 0x0113 | CH19_Status | Channel 19 Current status | Unsigned |  |
| 0x0114 | CH20_Status | Channel 20 Current status | Unsigned |  |
| 0x0115 | CH21_Status | Channel 21 Current status | Unsigned |  |
| 0x0116 | CH22_Status | Channel 22 Current status | Unsigned |  |
| 0x0117 | CH23_Status | Channel 23 Current status | Unsigned |  |

32

#### UNRESTRICTED

| 0x0118            | CH24_Status            | Channel 24 Current status                         | Unsigned |                                                              |
|-------------------|------------------------|---------------------------------------------------|----------|--------------------------------------------------------------|
| 0x0119-<br>0x011F | Status Rsv             | Reserved                                          | Unsianed | 0x0000                                                       |
| 0x0121            | CH01 Gain              | Channel 01 Current Gain                           | Unsigned | 0 to 23                                                      |
| 0x0122            | CH02 Gain              | Channel 02 Current Gain                           | Unsigned |                                                              |
| 0x0123            | CH03 Gain              | Channel 03 Current Gain                           | Unsigned |                                                              |
| 0x0124            | CH04_Gain              | Channel 04 Current Gain                           | Unsigned |                                                              |
| 0x0125            | CH05 Gain              | Channel 05 Current Gain                           | Unsigned |                                                              |
| 0x0126            | CH06 Gain              | Channel 06 Current Gain                           | Unsigned |                                                              |
| 0x0127            | CH07 Gain              | Channel 07 Current Gain                           | Unsigned |                                                              |
| 0x0128            | CH08 Gain              | Channel 08 Current Gain                           | Unsigned |                                                              |
| 0x0129            | CH09 Gain              | Channel 09 Current Gain                           | Unsigned |                                                              |
| 0x012A            | CH10 Gain              | Channel 10 Current Gain                           | Unsigned |                                                              |
| 0x012R            | CH11 Gain              | Channel 11 Current Gain                           | Unsigned |                                                              |
| 0x0120            | CH12 Gain              | Channel 12 Current Gain                           | Unsigned |                                                              |
| 0x0120            | CH12_Gain              | Channel 12 Current Gain                           | Unsigned |                                                              |
| 0x012E            |                        | Channel 14 Current Cain                           | Unsigned |                                                              |
| 0x012E            | CH14_Gain              | Channel 14 Current Gain                           | Unsigned |                                                              |
| 0x012P            | CH15_Gain<br>CH16_Gain | Channel 16 Current Gain                           | Unsigned |                                                              |
| 0.0101            |                        | Channel 17 Current Cain                           | Unsigned |                                                              |
| 0x0122            | CH17_Gain              | Channel 17 Current Gain                           | Unsigned |                                                              |
| 0x0132            | CH18_Gain              | Channel 10 Current Cain                           | Unsigned |                                                              |
| 0x0133            | CH19_Gain              | Channel 19 Current Gain                           | Unsigned |                                                              |
| 0x0134            | CH20_Gain              | Channel 20 Current Gain                           | Unsigned |                                                              |
| 0x0135            | CH21_Gain              |                                                   | Unsigned |                                                              |
| 0x0136            | CH22_Gain              | Channel 22 Current Gain                           | Unsigned |                                                              |
| 0x0137            | CH23_Gain              | Channel 23 Current Gain                           |          |                                                              |
| 0x0138<br>0x0139- | CH24_Gain              | Channel 24 Current Gain                           | Unsigned |                                                              |
| 0x013F            | Gain_Rsv               | Reserved                                          | Unsigned | 0x0000                                                       |
| 0x0141            | CH01_SigStr            | Channel 01 Current Signal Strength<br>(100% - 0%) | Unsigned | 0 to 100 for 0% to 100% (make sure signal is valid [status]) |
|                   | -                      | • · · ·                                           | -        |                                                              |
| 0x0142            | CH02 SigStr            | Channel 02 Current Signal Strength                | Uppignod |                                                              |
| 0X0142            | 01102_01901            | Channel 03 Current Signal Strength                | Unsigned |                                                              |
| 0x0143            | CH03_SigStr            | (100% - 0%)<br>Channel 04 Current Signal Strength | Unsigned |                                                              |
| 0x0144            | CH04_SigStr            | (100% - 0%)                                       | Unsigned |                                                              |
| 0x0145            | CH05_SigStr            | Channel 05 Current Signal Strength<br>(100% - 0%) | Unsigned |                                                              |
| 0x0146            |                        | Channel 06 Current Signal Strength                | Uppignod |                                                              |
| 0X0140            | CH00_3ig3ti            | Channel 07 Current Signal Strength                | Unsigned |                                                              |
| 0x0147            | CH07_SigStr            | (100% - 0%)<br>Channel 08 Current Signal Strength | Unsigned |                                                              |
| 0x0148            | CH08_SigStr            | (100% - 0%)                                       | Unsigned |                                                              |
| 0x0149            | CH09 SiaStr            | Channel 09 Current Signal Strength<br>(100% - 0%) | Unsigned |                                                              |
| 0.0111            |                        | Channel 10 Current Signal Strength                |          |                                                              |
| UXU14A            | CHIU_SIGST             | (100% - 0%)<br>Channel 11 Current Signal Strength | Unsigned |                                                              |
| 0x014B            | CH11_SigStr            | (100% - 0%)                                       | Unsigned |                                                              |
| 0x014C            | CH12_SigStr            | (100% - 0%)                                       | Unsigned |                                                              |
| 0x014D            | CH13 SigStr            | Channel 13 Current Signal Strength<br>(100% - 0%) | Unsigned |                                                              |
|                   | 0.110_0.900            | Channel 14 Current Signal Strength                | Juliana  |                                                              |
| 0x014E            | CH14_SigStr            | (100% - 0%)                                       | Unsigned |                                                              |

| 0x014F            | CH15_SigStr      | Channel 15 Current Signal Strength (100% - 0%)    | Unsigned |                                           |
|-------------------|------------------|---------------------------------------------------|----------|-------------------------------------------|
| 0x0150            | CH16 SigStr      | Channel 16 Current Signal Strength<br>(100% - 0%) | Unsianed |                                           |
| 0x0151            | CH17_SigStr      | Channel 17 Current Signal Strength<br>(100% - 0%) | Unsigned |                                           |
| 0x0152            | CH18_SigStr      | Channel 18 Current Signal Strength (100% - 0%)    | Unsigned |                                           |
| 0x0153            | CH19_SigStr      | Channel 19 Current Signal Strength (100% - 0%)    | Unsigned |                                           |
| 0x0154            | CH20_SigStr      | Channel 20 Current Signal Strength (100% - 0%)    | Unsigned |                                           |
| 0x0155            | CH21_SigStr      | Channel 21 Current Signal Strength (100% - 0%)    | Unsigned |                                           |
| 0x0156            | CH22_SigStr      | Channel 22 Current Signal Strength<br>(100% - 0%) | Unsigned |                                           |
| 0x0157            | CH23_SigStr      | Channel 23 Current Signal Strength<br>(100% - 0%) | Unsigned |                                           |
| 0x0158            | CH24_SigStr      | Channel 24 Current Signal Strength<br>(100% - 0%) | Unsigned |                                           |
| 0x0159-<br>0x015F | SigStr_Rsv       | Reserved                                          | Unsigned | 0x0000                                    |
| 0x0161            | CH01_Amplitude   | Channel 01 Current Amplitude                      | Unsigned | Signal amplitude (internal use)           |
| 0x0162            | CH02_Amplitude   | Channel 02 Current Amplitude                      | Unsigned |                                           |
| 0x0163            | CH03_Amplitude   | Channel 03 Current Amplitude                      | Unsigned |                                           |
| 0x0164            | CH04_Amplitude   | Channel 04 Current Amplitude                      | Unsigned |                                           |
| 0x0165            | CH05_Amplitude   | Channel 05 Current Amplitude                      | Unsigned |                                           |
| 0x0166            | CH06_Amplitude   | Channel 06 Current Amplitude                      | Unsigned |                                           |
| 0x0167            | CH07_Amplitude   | Channel 07 Current Amplitude                      | Unsigned |                                           |
| 0x0168            | CH08 Amplitude   | Channel 08 Current Amplitude                      | Unsigned |                                           |
| 0x0169            | CH09 Amplitude   | Channel 09 Current Amplitude                      | Unsigned |                                           |
| 0x016A            | CH10 Amplitude   | Channel 10 Current Amplitude                      | Unsigned |                                           |
| 0x016B            | CH11 Amplitude   | Channel 11 Current Amplitude                      | Unsigned |                                           |
| 0x016C            | CH12_Amplitude   | Channel 12 Current Amplitude                      | Unsigned |                                           |
| 0x016D            | CH13_Amplitude   | Channel 13 Current Amplitude                      | Unsigned |                                           |
| 0x016E            | CH14_Amplitude   | Channel 14 Current Amplitude                      | Unsigned |                                           |
| 0x016F            | CH15 Amplitude   | Channel 15 Current Amplitude                      | Unsigned |                                           |
| 0x0170            | CH16 Amplitude   | Channel 16 Current Amplitude                      | Unsigned |                                           |
| 0x0171            | CH17 Amplitude   | Channel 17 Current Amplitude                      | Unsigned |                                           |
| 0×0172            | CH18 Amplitudo   | Channel 18 Current Amplitude                      | Unsigned |                                           |
| 0x0172<br>0x0173  | CH19_Amplitude   | Channel 19 Current Amplitude                      | Unsigned |                                           |
| 0x0174            | CH20_Amplitude   | Channel 20 Current Amplitude                      | Unsigned |                                           |
| 0x0175            | CH21_Amplitude   | Channel 21 Current Amplitude                      | Unsigned |                                           |
| 0x0176            | CH22_Amplitude   | Channel 22 Current Amplitude                      | Unsigned |                                           |
| 0x0177            | CH23_Amplitude   | Channel 23 Current Amplitude                      | Unsigned |                                           |
| 0x0178<br>0x0179- | CH24_Amplitude   | Channel 24 Current Amplitude                      | Unsigned |                                           |
| 0x017F            | Amplitude_Rsv    | Reserved                                          | Unsigned | 0x0000                                    |
| 0x0181            | CH01_Temperature | Channel 01 Current Temperature                    | Signed   | Temperature x 100 [e.g. 12345 for 123.45] |
| 0x0182            | CH02_Temperature | Channel 02 Current Temperature                    | Signed   |                                           |
| 0x0183            | CH03_Temperature | Channel 03 Current Temperature                    | Signed   |                                           |
| 0x0184            | CH04_Temperature | Channel 04 Current Temperature                    | Signed   |                                           |
| 0x0185            | CH05_Temperature | Channel 05 Current Temperature                    | Signed   |                                           |
| 0x0186            | CH06_Temperature | Channel 06 Current Temperature                    | Signed   |                                           |
| 0x0187            | CH07_Temperature | Channel 07 Current Temperature                    | Signed   |                                           |
| 0x0188            | CH08_Temperature | Channel 08 Current Temperature                    | Signed   |                                           |

| 0x0189            | CH09_Temperature | Channel 09 Current Temperature | Signed |        |
|-------------------|------------------|--------------------------------|--------|--------|
| 0x018A            | CH10_Temperature | Channel 10 Current Temperature | Signed |        |
| 0x018B            | CH11_Temperature | Channel 11 Current Temperature | Signed |        |
| 0x018C            | CH12_Temperature | Channel 12 Current Temperature | Signed |        |
| 0x018D            | CH13_Temperature | Channel 13 Current Temperature | Signed |        |
| 0x018E            | CH14_Temperature | Channel 14 Current Temperature | Signed |        |
| 0x018F            | CH15_Temperature | Channel 15 Current Temperature | Signed |        |
| 0x0190            | CH16_Temperature | Channel 16 Current Temperature | Signed |        |
| 0x0191            | CH17_Temperature | Channel 17 Current Temperature | Signed |        |
| 0x0192            | CH18_Temperature | Channel 18 Current Temperature | Signed |        |
| 0x0193            | CH19_Temperature | Channel 19 Current Temperature | Signed |        |
| 0x0194            | CH20_Temperature | Channel 20 Current Temperature | Signed |        |
| 0x0195            | CH21_Temperature | Channel 21 Current Temperature | Signed |        |
| 0x0196            | CH22_Temperature | Channel 22 Current Temperature | Signed |        |
| 0x0197            | CH23_Temperature | Channel 23 Current Temperature | Signed |        |
| 0x0198            | CH24_Temperature | Channel 24 Current Temperature | Signed |        |
| 0x0199-<br>0x019F | Temperature_Rsv  | Reserved                       | Signed | 0x0000 |

#### 3.3 Aging statistics

| Den Address | Nome            | Description                          | 46 hite  | Encoding                                  |
|-------------|-----------------|--------------------------------------|----------|-------------------------------------------|
| Reg Address | Name            | Description                          | TO DITS  | Encoding                                  |
|             |                 | Operating hours (excluding initial   |          |                                           |
| 0x0200      | AG1 OperatingH  | operating hours) MSW                 | Unsigned | MSW of the 32 bits variable (hours x 100) |
|             |                 | Operating hours (excluding initial   |          |                                           |
| 0x0201      | AG1 OperatingL  | operating hours) LSW                 | Unsigned | LSW of the 32 bits variable (hours x 100) |
|             |                 | Aging hours (excluding initial aging |          |                                           |
| 0x0202      | AG1 AgingH      | hours) MSW                           | Unsigned | MSW of the 32 bits variable (hours x 100) |
|             |                 | Aging hours (excluding initial aging |          |                                           |
| 0x0203      | AG1 AgingL      | hours) LSW                           | Unsigned | LSW of the 32 bits variable (hours x 100) |
| 0x0204      | AG1 Temperature | Real time operating temperature      | Signed   | Temperature x 100                         |
| 0x0205      | AG1 AgingRate   | Real time aging rate                 | Unsigned | Rate x 100                                |
| 0x0206-     | - 3 3 -         |                                      |          |                                           |
| 0x023F      | AG1 RFU         | Reserved for Future use              | Unsigned | Set to 0x0000                             |
| 0x0240-     |                 |                                      |          |                                           |
| 0x027F      | AG2             | Aging 2                              |          | Same as Aging 1 structure                 |
| 0x0280-     |                 |                                      |          |                                           |
| 0x02BF      | AG3             | Aging 3                              |          | Same as Aging 1 structure                 |

## WARRANTY/DISCLAIMER

OMEGA ENGINEERING, INC. warrants this unit to be free of defects in materials and workmanship for aperiod of **13 months** from date of purchase. OMEGA's WARRANTY adds an additional one (1) month grace period to the normal **one (1) year product warranty** to cover handling and shipping time. This ensures that OMEGA's customers receive maximum coverage on each product.

If the unit malfunctions, it must be returned to the factory for evaluation. OMEGA's Customer Service Department will issue an Authorized Return (AR) number immediately upon phone or written request. Upon examination by OMEGA, if the unit is found to be defective, it will be repaired or replaced at no charge. OMEGA's WARRANTY does not apply to defects resulting from any action of the purchaser, including but not limited to mishandling, improper interfacing, operation outside of design limits, improper repair, or unauthorized modification. This WARRANTY is VOID if the unit shows evidence of having been tampered with or shows evidence of having been damaged as a result of excessive corrosion; or current, heat, moisture or vibration; improper specification; misapplication; misuse or other operating conditions outside of OMEGA's control. Components in which wear is not warranted, include but are notlimited to contact points, fuses, and triacs.

OMEGA is pleased to offer suggestions on the use of its various products. However, OMEGA neither assumes responsibility for any omissions or errors nor assumes liability for any damages that result from the use of its products in accordance with information providedby OMEGA, either verbal or written. OMEGA warrants only that the parts manufactured by the company will be as specified and free of defects. OMEGA MAKES NO OTHER WARRANTIES ORREPRESENTATIONS OF ANY KIND WHATSOEVER, EXPRESSED OR IMPLIED, EXCEPT THAT OFTITLE, AND ALL IMPLIED WARRANTIES INCLUDING ANY WARRANTY OF MERCHANTABILITYAND FITNESS FOR A PARTICULAR PURPOSE ARE HEREBY DISCLAIMED. LIMITATION OF

LIABILITY: The remedies of purchaser set forth herein are exclusive, and the total liability ofOMEGA with respect to this order, whether based on contract, warranty, negligence, indemnification, strict liability or otherwise, shall not exceed the purchase price of the component upon which liability is based. In no event shall OMEGA be liable for consequential, incidental or special damages.

CONDITIONS: Equipment sold by OMEGA is not intended to be used, nor shall it be used: (1) as a "Basic Component" under 10 CFR 21 (NRC), used in or with any nuclear installation or activity; or (2) in medical applications or used on humans. Should any Product(s) be used in or with any nuclear installation or activity, medical application, used on humans, or misused in any way, OMEGA assumes no responsibility as set forth in our basic WARRANTY/DISCLAIMER language, and, additionally, purchaser will indemnifyOMEGA and hold OMEGA harmless from any liability or damage whatsoever arising out of the use of the Product(s) in such a manner.

## **RETURN REQUESTS/INQUIRIES**

Direct all warranty and repair requests/inquiries to the OMEGA Customer Service Department. BEFORE RETURNING ANY PRODUCT(S) TO OMEGA, PURCHASER MUST OBTAIN AN AUTHORIZED RETURN (AR) NUMBER FROM OMEGA'S CUSTOMER SERVICE DEPARTMENT (IN ORDER TO AVOID PROCESSING DELAYS). The assigned AR number should then be marked on the outside of the return package and on any correspondence.

The purchaser is responsible for shipping charges, freight, insurance and proper packaging to prevent breakage in transit.

FOR <u>WARRANTY</u> RETURNS, please have the following information available BEFORE contactingOMEGA:

Purchase Order number under which the productwas PURCHASED,

Model and serial number of the product under warranty, and

Repair instructions and/or specific problems relative to the product.

FOR **<u>NON-WARRANTY</u>** REPAIRS, consult

OMEGA for current repair charges. Have the following information available BEFORE contacting OMEGA:

- Purchase Order number to cover the COST of the repair,
- ✓ Model and serial number of the product, and
- Repair instructions and/or specific problems relative to the product.
- OMEGA's policy is to make running changes, not model changes, whenever an improvement is possible. This affordsour customers the latest in technology and engineering.
  - OMEGA is a trademark of OMEGA ENGINEERING, INC.

© Copyright 2019 OMEGA ENGINEERING, INC. All rights reserved. This document may not be copied, photocopied, reproduced, translated, or reduced to any electronic medium or machine **gradsha (or machine)**, in whole or in part, without the prior written consent of OMEGA ENGINEERING, INC.

## Where Do I Find Everything I Need for Process Measurement and Control? OMEGA...Of Course! Shop online at omega.com

#### TEMPERATURE

- ✓ Thermocouple, RTD & Thermistor Probes, Connectors, Panels & Assemblies
- ✓ Wire: Thermocouple, RTD & Thermistor
- ✓ Calibrators & Ice Point References
- ✓ Recorders, Controllers & Process Monitors
- ✓ Infrared Pyrometers

#### PRESSURE, STRAIN AND FORCE

- ✓ Transducers & Strain Gages
- ✓ Load Cells & Pressure Gages
- ✓ Displacement Transducers
- ✓ Instrumentation & Accessories

#### FLOW/LEVEL

- ✓ Rotameters, Gas Mass Flowmeters & Flow Computers
- ✓ Air Velocity Indicators
- ✓ Turbine/Paddlewheel Systems
- ✓ Totalizers & Batch Controllers

#### pH/CONDUCTIVITY

- ✓ pH Electrodes, Testers & Accessories
- ✓ Benchtop/Laboratory Meters
- ✓ Controllers, Calibrators, Simulators & Pumps
- ✓ Industrial pH & Conductivity Equipment

#### DATA ACQUISITION

- ✓ Communications-Based Acquisition Systems
- ✓ Data Logging Systems
- ✓ Wireless Sensors, Transmitters, & Receivers
- ✓ Signal Conditioners
- ✓ Data Acquisition Software

#### **HEATERS**

- ✓ Heating Cable
- ✓ Cartridge & Strip Heaters
- ✓ Immersion & Band Heaters
- ✓ Flexible Heaters
- ✓ Laboratory Heaters

#### ENVIRONMENTAL MONITORING AND CONTROL

- ✓ Metering & Control Instrumentation
- ✓ Refractometers
- ✓ Pumps & Tubing
- ✓ Air, Soil & Water Monitors
- ✓ Industrial Water & Wastewater Treatment
- ✓ pH, Conductivity & Dissolved Oxygen Instruments